## Пошаговое руководство по заполнению данных в системе мониторинга учебного процесса образовательного учреждения «Электронная школа Пегас» для руководителей и операторов образовательных учреждений

| Введение                                               | 2  |
|--------------------------------------------------------|----|
| Этап первый                                            |    |
| Этап второй                                            |    |
| 1-й способ. Создание класса в режиме онлайн            |    |
| 2-й способ. Импорт классов школы                       | 6  |
| Этап третий                                            | 9  |
| Этап четвертый                                         |    |
| Этап пятый                                             |    |
| Этап шестой                                            |    |
| Этап седьмой                                           |    |
| Импорт тематического плана                             |    |
| Этап восьмой                                           |    |
| 1 шаг. Ввод информации о кабинетах школы               |    |
| 2 шаг. Определение времени проведения уроков (звонков) |    |
| 3 шаг. Создание расписания для класса                  |    |
| Этап девятый                                           |    |
| Итоговые оценки                                        |    |
| Дневник ученика<br>Заключение                          | 41 |

# Введение

Автоматизированная система управления учебным процессом «Электронная школа Пегас» предназначена, в первую очередь, для ведения электронных журналов успеваемости и посещаемости учащихся образовательных учреждений. Однако прежде чем начать работу непосредственно с электронным журналом и заполнять оценки и отметки о посещаемости учащихся необходимо определиться с достаточно большим объемом сопутствующей информации, а именно: в какие периоды будет выполняться заполнение журнала, по каким предметам, по каким учебным планам и т.д. и т.п.

Перед началом заполнения электронных журналов необходимо пройти несколько этапов по вводу той информации, без которой организация и формирование электронных журналов невозможна. К этим этапам относятся:

1. Создание учетных карточек для всех сотрудников образовательного учреждения, имеющих отношение к учебному процессу или право доступа к информации, связанной с учебным процессом.

2. Создание классов и карточек учеников, обучающихся в этих классах. Если классы уже существуют и были переведены с прошлого учебного года, то выполнение корректировки состава классов путем перевода, удаления или добавления учеников. Назначение классных руководителей.

3. Назначение каждой параллели школы типа учебного периода (четверть, триместр, полугодие). Корректировка границ учебных и каникулярных периодов, определенных по умолчанию.

4. Определение предметов школы, соотнесение их с образовательными областями, задание подгрупп предметов и назначение учителей на каждый предмет, а также определение списка учебников по каждому предмету.

5. Работа с учебными планами: создание и назначение профилей для параллелей классов школы, создание образовательных компонент, ввод нагрузки в часах в неделю по компонентам для каждой параллели, распределение предметов по профилям и компонентом и, наконец, работа непосредственно с учебным планом каждого образовательного профиля.

6. Определение предметов класса с учетом их дробления на подгруппы и назначение учителей на каждый предмет и подгруппу. Распределение учеников по подгруппам.

7. Разработка и ввод тематических планов с указанием тем разделов и уроков, и определением количества часов на каждый урок.

8. Создание расписания на каждую неделю по каждому классу с указанием кабинетов и времени проведения уроков.

9. Электронный журнал класса ...

Прежде чем перейти к подробному рассмотрению каждого из этапов следует сделать следующее замечание: все этапы должны выполняться последовательно, так как «перепрыгивания» и произвольные переходы на разные этапы могут привести к потери связи между данными и к чехарде в них.

## Этап первый

На первом этапе необходимо создать учетные карточки для всех сотрудников образовательного учреждения, имеющих отношение к учебному процессу или право доступа к информации, связанной с учебным процессом.

В большинстве образовательных учреждений процесс создания учетных карточек ведется с момента начала работы системы «Аттестация педагогических работников и руководящих кадров», расположенной также как и «Электронная школа» в рамках системы ЭМОУ.

Кратко напомним, как выполняется работа в системе аттестации кадров.

Пункт «Школы» в блоке «Аттестация кадров» ссылается на страницу, содержащую три вкладки: педагогический персонал, руководители, импорт кадров.

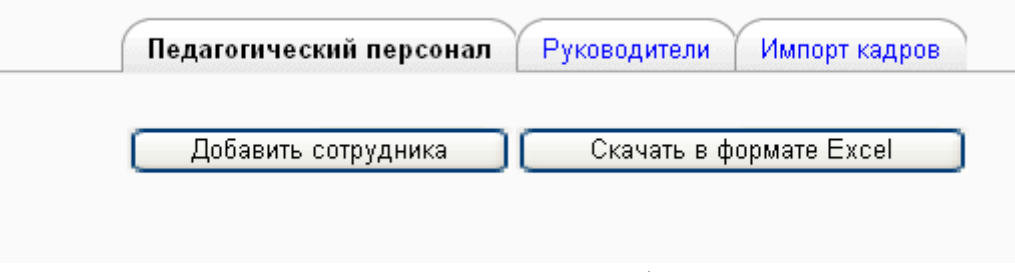

Рисунок 1

Добавление сотрудников в систему может осуществляться одним из двух способов: с помощью импорта карточек сразу нескольких сотрудников или с помощью заполнения учетной карточки одного сотрудника непосредственно в режиме онлайн после нажатия кнопки «Добавить сотрудника».

Более подробно процесс импорта и заполнения карточек сотрудников описан в главе 4 «Руководства пользователя блока «Аттестация кадров».

# Этап второй

На втором этапе создаются классы и карточки учеников, обучающихся в этих классах.

Пункт «Классы и предметы» в списке меню «Электронной школы» открывает страницу, содержащую список классов и показанную на рисунке 2.

Создавать классы и карточки учеников можно двумя способами: в режиме онлайн и с помощью импорта.

### 1-й способ. Создание класса в режиме онлайн

Для создания нового класса необходимо нажать на кнопку <u>Добавить новый класс</u>, расположенную под списком класса. Появиться страница карточки класса, показанная на рисунке 3.

| Класс | Кол-во Классный руководитель<br>учеников |                                 | Кол-во Классный руководитель Профиль Профиль |         |
|-------|------------------------------------------|---------------------------------|----------------------------------------------|---------|
| 1     | 24                                       | Оскольская Валентина Николаевна | -                                            | 🕑 🛯 🤉 🗶 |
| 2     | 20                                       | Резван Людмила Алексеевна       | Общеобразовательный                          | 🕑 🛯 🤋 🗶 |
| 3A    | 16                                       | Жеглова Зинаида Николаевна      | Общеобразовательный                          | 🛛 🖉 🖉   |
| 3Б    | 13                                       | Иванисова Галина Ивановна       | Общеобразовательный                          | 🛛 🖉 🖉 🗶 |
| 4     | 21                                       | Ковалёва Наталья Анатольевна    | Общеобразовательный                          | 🕑 🛯 🤉 🗶 |
| 5     | 20                                       | Савельева Татьяна Алексеевна    | Общеобразовательный                          | 🕑 🛯 🤋 🗶 |
| 6     | 25                                       | Цыбенко Марина Анатольевна      | Общеобразовательный                          | 🕑 🛯 🤉 🗶 |
| 7     | 25                                       | Морозов Фёдор Анатольевич       | Общеобразовательный                          | 🛛 🖉 🖉 🗶 |
| 8     | 23                                       | Иваненко Людмила Ивановна       | Общеобразовательный                          | 🛛 🖉 🖉   |
| 9     | 22                                       | Меркулова Людмила Валентиновна  | Общеобразовательный                          | 🕑 🛯 🦉 🗶 |
| 10    | 6                                        | Антипов Олег Анатольевич        | Общеобразовательный                          | 🕑 🛯 🤉 🗶 |
| 11    | 12                                       | Закурдаева Валентина Ивановна   | * Общеобразовательный<br>* Профильный        | 🛛 🖉 🖉   |

Список классов Ученики класса Предметы класса Подгруппы класса Импорт классов

Добавить новый класс) Список учащихся школы в Excel) Список учащихся в OpenOfficeCalc

Рисунок 2

| Район:                    |                                                                                                    |
|---------------------------|----------------------------------------------------------------------------------------------------|
| Школа:                    |                                                                                                    |
| Класс:                    | 118                                                                                                    |
| Классный<br>руководитель: | Шаркунова Наталья Михайловна 💌                                                                                                    |
| Профили:                  | <ul> <li>Химико-биологический</li> <li>Физико-математический</li> <li>Информационно-технологический</li> <li>Социально-гуманитарный</li> <li>Филологический</li> </ul> |
| Описание:                 | Сохранить                                                                                                    |

Рисунок 3

Здесь необходимо задать имя класса, выбрать классного руководителя и при необходимости добавить описание класса.

Следует обратить внимание на правильное указание имени класса. В названии класса сначала пишется цифра(ы), а затем заглавная буква(ы) без пробелов, кавычек, апострофов, тире и других служебных символов.

Также в настройках класса можно убрать лишние профили, сняв с них отметку (флажок).

После заполнения карточки класса необходимо её сохранить с помощью кнопки Сохранить.

Добавление учеников выполняется на странице «Ученики класса» (см. рис. 4).

После нажатия на кнопку Добавить ученика появляется страница, на которой необходимо определиться с тем откуда ученик прибыл (см. рис. 5).

|                   | TION          | День рождения    | Логин/<br>Первый пароль | e-mail |
|-------------------|---------------|------------------|-------------------------|--------|
|                   | Добавить учен | ика Список уч    | еников класса в Ехсеі   |        |
|                   |               | Рисун            | ок 4                    |        |
|                   |               |                  |                         |        |
|                   | I             | Добавить уче     | ника                    |        |
| 🔊 Ученик прибыл і | из другой шко | олы района или Б | елгородской област      | и.     |
|                   |               |                  |                         |        |
|                   | ~ ~           |                  |                         |        |
| ) Ученик прибыл і | из другой обл | асти России.     |                         |        |

Здесь возможны три варианта выбора:

**1 вариант.** Ученик прибыл из другой школы района или Белгородской области. Данный вариант необходимо использовать в том случае, когда ученик уже числился в одной из школ Белгородской области и возможно его карточка уже существует в той школе, где он учится. Поэтому, для того чтобы не плодить несколько карточек на одного и того же ученика необходимо осуществить перевод его из одной школы в другую, при этом сохраняется информация о его перемещениях.

Прежде чем выполнить перевод необходимо заполнить следующую форму:

| νγανικτα ΦΝΟ γυαιμαγορα η μικοπγ                              |                           |
|---------------------------------------------------------------|---------------------------|
| $\gamma$ Kamine $\Psi$ i $\nabla$ $\gamma$ Had ei 007 i mK011 | из которой оп переводится |
|                                                               | , <b>,</b> , ,,           |

| Район: | Управление образования администрации |                                                                    | ~ |
|--------|--------------------------------------|--------------------------------------------------------------------|---|
| Школа: | МОУ " средняя общеобразователы       | ная школа Белгородского района Белгородской области" 🗸 🗸 🗸 🗸 🗸 🗸 🗸 |   |
| Класс: | 2A 💌                                 |                                                                    |   |
|        | Фамилия: 🖟                           | Лванов                                                             |   |
|        | Имя: и                               | Лван                                                               |   |
|        | Отчество: μ                          | Лванович                                                           |   |
|        |                                      | Далее                                                              |   |
|        |                                      | Рисунок 6                                                          |   |

Если при заполнении полей допущена ошибка в ф.и.о., то система выдаст следующие два сообщения:

Учащийся "Иванов Иван Иванович" не найден в данной школе!

Учащийся "Иванов Иван Иванович" не найден в "Школе выбывших учеников ..."!

Поиск ученика выполняется не только в указанной школе, но и в специальной «Школе выбывших учеников и учителей» в которой сохраняются карточки уехавших (уволенных, покинувших и т.п.) учеников и учителей.

В случае успешного поиска ученика он переводится в созданный (или уже существующий) класс и выдается страница со следующим сообщением:

| Перевод осуществлен успешно |           |
|-----------------------------|-----------|
|                             | родолжить |
| Ри                          | сунок 7   |

**2 вариант.** Ученик прибыл из другой области России. Данный вариант предусматривает заполнение сведений о том, из какого места Российской Федерации приехал ученик (см. рис. 8).

Введите область, район, населенный пункт, школу и класс, из которого переводится учащийся

| Область:    |           |
|-------------|-----------|
| Район:      |           |
| Нас. пункт: |           |
| Школа:      |           |
| Класс:      |           |
|             | Далее     |
|             | Рисунок 8 |

После нажатия на кнопку *«Далее>>»* открывается новая карточка ученика (рисунок 9), в которой некоторые значения полей заданы по умолчанию.

Поля, помеченные символом «красная звездочка» обязательны для заполнения. Здесь следует отметить, что логин и пароль, заданные в данной карточке, в дальнейшем будут использованы учеником и его родителями для просмотра своего личного электронного дневника.

**3 вариант.** Ученик ранее не числился ни в одной школе. Данный вариант предусматривает создание новой карточки ученика, рассмотренной во 2-м варианте (см. рис. 9).

#### 2-й способ. Импорт классов школы

Данное средство системы позволяет загрузить список учеников 1-х – 12-х классов для выбранной школы.

Для импорта необходим файл формата CSV, содержащий определенным образом структурированные данные. Правила структуризации следующие:

- каждая строка файла содержит одну запись.
- каждая запись ряд данных, отделенных точками с запятой (;).
- первая запись файла является особенной и содержит список имен полей. Они определяют формат остальной части файла. Требования к именам полей: эти поля должен быть включены в первую запись; они определяют для каждого ученика: класс; фамилия; имя отчество; пол; дата рождения

Все поля являются обязательными.

| Карточк        | а учащегося Редактирование карточки учащегося Официальные документы Отзывы<br>Внимание! Обязательные для заполнения поля помечены символом *<br>Используйте знак :-/иниус) для указания отсутствующих значений. |
|----------------|----------------------------------------------------------------------------------------------------|
| Текущее фото:  |                                                                                                    |
| Фотография 🍞 : | Обзор                                                                                                    |
| Фамилия*:      | Фамилия                                                                                                    |
| Имя*:          | Имя                                                                                                    |
| Отчество*:     | Отчество                                                                                                    |
| Пол:           | ⊙мужской Оженский                                                                                                    |
| День рождения: | 27.08.2010                                                                                                    |
| Логин*:        | 1923030801                                                                                                    |
| Новый пароль:  | (Оставьте поле пустым, чтобы сохранить текущий пароль)                                                                                                    |
| Город*:        | Управление образования администрации Шебекинского района                                                                                                    |
| E-mail*:       | 1923030801@temp.ru                                                                                                    |
| Сотовый:       |                                                                                                    |
| Описание:      |                                                                                                    |
|                | Сохранить                                                                                                    |

Рисунок 9

Методика создания файла импорта заключается в следующем:

1. Сначала необходимо создать новую книгу в Microsof Excel.

2. В первой строке ввести названия полей. Одно название в одну ячейку, т.е. в ячейку A1 - класс, B1 - фамилия, C1 - имя отчество (названия полей вводить без точек с запятой и других знаков препинания).

3. Заполнить вторую строку данными ученика, например, в ячейку A2 - 8A, B2 - Иванов, C2 - Иван Иванович, D3 - м, E3 - 00.00.0000 (дату рождения) Внимание! В названии класса сначала пишется цифра(ы), а затем заглавная буква(ы). Без пробелов, кавычек, апострофов, тире и других служебных символов!!!

4. Аналогично заполнить данные по другим ученикам (одна строка - один ученик). Пример таблицы показан на рисунке 10.

| <b>X</b> | Micro   | soft Exc | el - 1.xl     | 5                |           |                             |
|----------|---------|----------|---------------|------------------|-----------|-----------------------------|
|          | Файл    | п Правк  | а <u>В</u> ид | Вст <u>а</u> вка | Форм      | ат С <u>е</u> рвис <b>Д</b> |
|          |         | 1 🖪 🔒    | 6             | * 🕄 🕺            | D 🔁       | • 🏈 🗉 + (2                  |
| Ari      | ial Cyr |          | • 10 •        | жкч              |           | 🗉 🖬 🛒 %                     |
|          | 1 22 2  |          |               | 5 3 5            | ))))   ** | Ответить с изм              |
|          | F5      | -        | fx            |                  |           |                             |
|          | A       | В        |               | С                | D         | E                           |
| 1        | класс   | фамилия  | имя отче      | ество            | пол       | дата рождения               |
| 2        | 2A      | Иванова  | Евгения       | Геннадьевн       | аж        | 01.09.2001                  |
| 3        | 2A      | Петрова  | Светлан       | а Евгеньевна     | а Ж       | 12.12.2001                  |
| 4        | 26      | Сидоров  | Владисл       | іав Сергееви     | ч м       | 10.08.2001                  |
| 5        |         |          | _             |                  |           |                             |

Рисунок 10

5. После ввода данных сохранить книгу сначала в формате XLS, а затем в формате CSV. Сохранение в CSV формате выполняется командой *"Сохранить как*" и в списке "*Тип файла*" выбирается "*CSV*".

6. Полученный CSV файл можно использовать для импорта учеников классов школы в базу данных системы.

Пример файла импорта в формате CSV (кодировка Windows-1251):

класс;фамилия;имя отчество;пол;дата рождения 2А;Иванова;Евгения Геннадьевна;ж;01.09.2001 2А;Петрова;Светлана Евгеньевна;Ж;12.12.2001 2Б;Сидоров;Владислав Сергеевич;м;10.08.2001

Если в списке учеников будет присутствовать два "полных тезки", т.е. у двух учеников полностью совпадают фамилия, имя и отчество, то зарегистрирован в системе будет только один ученик. Второго ученика можно добавить "вручную", с помощью заполнения карточки через веб-интерфейс системы (вызывается кнопкой "Добавить ученика").

Импорт учеников выполняется на странице «Импорт классов», показанной на рисунке 11.

| (                                                                                                    | Список классов Ученики класса Предметы класса Подгруппы класса Импорт классов   |        |
|----------------------------------------------------------------------------------------------------|---------------------------------------------------------------------------------|--------|
|                                                                                                    | Импорт классов школы                                                            |        |
| "МОУ "                                                                                                    | средняя общеобразовательная школа                                               | района |
|                                                                                                    | Белгородской области''''. 🥑                                                     |        |
|                                                                                                    | Обзор<br>Загрузить список учеников                                              |        |
|                                                                                                    | Как загрузить списки учеников нескольких классов 💡                              |        |
| Пример файла импорта в ф                                                                                                    | ормате CSV (кодировка Windows-1251):                                            |        |
| класс; фамилия; имя отчество; п<br>2А; Иванова; Евгения Геннадье<br>2А; Петрова; Светлана Евгенье<br>2Б; Сидоров: Владислав Сергес | ол;дата рождения<br>эвна;ж;01.09.2001<br>эвна;Ж;12.12.2001<br>эвич;м;10.08.2001 |        |

#### Рисунок 11

## Этап третий

На данном этапе для каждой параллели школы необходимо назначить тип учебного периода (четверть, триместр, полугодие) и выполнить корректировку границ учебных и каникулярных периодов, определенных по умолчанию.

Определение типа учебного периода выполняется на странице «*Типы учебных периодов*»:

| Тип учебного периола | Параллели |   |   |   |   |   |   |   |   |    |    |    |
|----------------------|-----------|---|---|---|---|---|---|---|---|----|----|----|
| тип учеоного периода | 1         | 2 | 3 | 4 | 5 | 6 | 7 | 8 | 9 | 10 | 11 | 12 |
| четверть             | ۲         | ۲ | ۲ | ۲ | ۲ | ۲ | ۲ | ۲ | ۲ | 0  | 0  | 0  |
| триместр             | 0         | 0 | 0 | 0 | 0 | 0 | 0 | 0 | 0 | ۲  | ۲  | 0  |
| полугодие            | 0         | 0 | 0 | 0 | 0 | 0 | 0 | 0 | 0 | 0  | 0  | 0  |

Рисунок 12

Уточнение границ учебных периодов выполняется на странице «*Границы учебных периодов*». Если предварительно не было выполнено назначение типов учебных периодов, то будет выдано следующее сообщение:

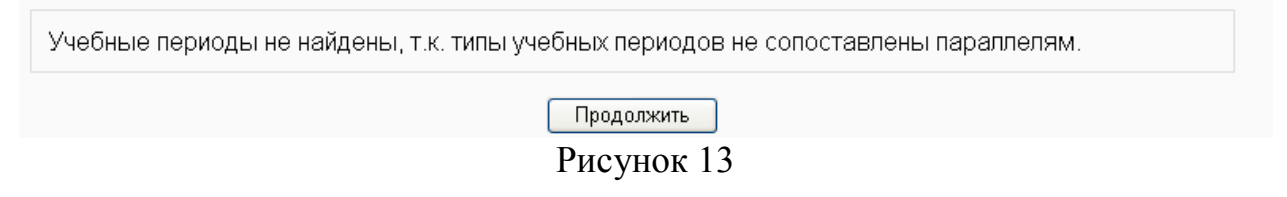

Иначе на странице появиться таблица со списком периодов и соответствующим им дат (рисунок 14).

Для редактирования дат необходимо перейти по ссылке «*Редактиро-вать*» (представлена в виде блокнота <sup>С</sup> напротив каждой записи таблицы). Далее в полях даты начала и окончания периода введите границы периодов (рисунок 15).

Вкладка «Каникулы» (рисунок 16) предоставляет возможность просмотреть даты летних, зимних, весенних, осенних или каких-либо других каникул. Имеется возможность добавить каникулы, указав название, дату начала и дату окончания. По такому же принципу организовано редактирование уже существующих каникул (по ссылке «*Редактирование*» <sup>(2)</sup>). При редактировании каникул важно определить для каких параллелей эти каникулы действуют. Так, например, если у 1-класса есть дополнительные каникулы, то надо поставить флажок только для 1-й параллели (см. рисунок 16,б).

| Учебные годы Типы уч | ебных периодов Границы уч | небных периодов Каникул | ы        |
|----------------------|---------------------------|-------------------------|----------|
|                      |                           |                         |          |
| Название             | Дата начала               | Дата окончания          | Действия |
| 1 четверть           | 01.09.2010                | 07.11.2010              | 2        |
| 2 четверть           | 08.11.2010                | 12.01.2011              | 2        |
| 3 четверть           | 13.01.2011                | 29.03.2011              | 2        |
| 4 четверть           | 30.03.2011                | 31.05.2011              | 2        |
| 1-й триместр         | 01.09.2010                | 28.11.2010              | 2        |
| 2-й триместр         | 29.11.2010                | 25.02.2011              | 2        |
| 3-й триместр         | 26.02.2011                | 31.05.2011              | 2        |
| 1-е полугодие        | 01.09.2010                | 10.01.2011              | 2        |
| 2-е полугодие        | 11.01.2011                | 31.05.2011              | 1        |

Рисунок 14

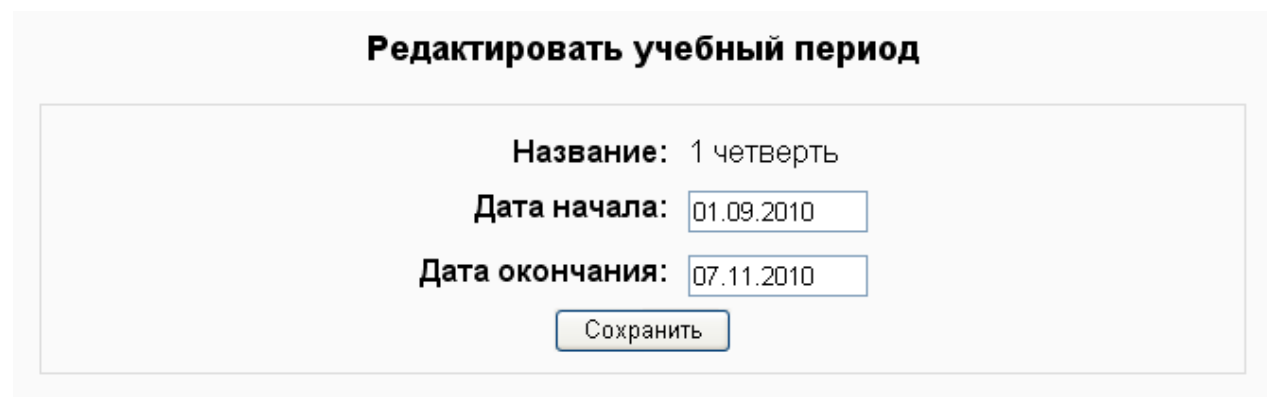

Рисунок 15

| (                                    | Учебные годы 丫 | Типы учебных периодо | в Границы учебных периодов | Y         | Kai | нику | лы |     |     |   |   |   |    |    |      |          |
|--------------------------------------|----------------|----------------------|----------------------------|-----------|-----|------|----|-----|-----|---|---|---|----|----|------|----------|
|                                      | Дата начала    |                      | <b>T</b>                   | Параллели |     |      |    |     |     |   |   |   |    |    |      |          |
| название                             |                | дата окончания       | тип учеоного периода       | 1         | 2   | 3    | 4  | 5   | 6   | 7 | 8 | 9 | 10 | 11 | 12   | деиствия |
| осенние каникулы                     | 01.11.2010     | 10.11.2010           | четверть                   | 1         | 1   | 1    | 1  | 1   | 1   | 1 | 1 | * | 1  | 1  |      | <b>X</b> |
| зимние каникулы                      | 30.12.2010     | 10.01.2011           | четверть                   | 1         | 1   | 1    | *  | 1   | 1   | 1 | 1 | - | /  | 1  | 1572 | <b>X</b> |
| дополнительные каникулы для 1 класса | 07.02.2011     | 13.02.2011           | четверть                   | ~         | 2   | -    | 2  | 323 | 121 | 2 | 2 | - | 2  | -  | 929  | 1 X 1    |
| весенние каникулы                    | 24.03.2011     | 31.03.2011           | четверть                   | 1         | 1   | 1    | 1  | 1   | 1   | 1 | 1 | 1 | 1  | 1  | 240  | <b>X</b> |

Добавить каникулы

Рисунок 16,а

| Название:             | дополнительные каникулы для 1 класса                              |
|-----------------------|-------------------------------------------------------------------|
| Дата начала:          | 7 🗸 февраля 🗸 2011 🗸                                              |
| Дата окончания:       | 13 🗸 февраля 🗸 2011 🗸                                             |
| Тип учебного периода: | <ul> <li>четверть</li> <li>триместр</li> <li>полугодие</li> </ul> |
| Параллели:            | ✓ 1 2 3 4 5 6 7 8 9 10                                            |
|                       |                                                                   |

Рисунок 16,б

# Этап четвертый

На данном этапе необходимо определить список все предметов, преподаваемых в образовательном учреждении, соотнести их с образовательными областями, задать подгруппы предметов и назначить учителей на каждый предмет, а также определить список учебников по каждому предмету.

Изначально список образовательных областей и предметов не задан:

| Образовательные об         | ласти Предметы школы | Группы предметов Учителя по           | о предметам Учебнин | ки по предметам       |          |
|----------------------------|----------------------|---------------------------------------|---------------------|-----------------------|----------|
| Образовательная<br>область |                      | Предмет                               | Краткое<br>название | Подгруппы<br>предмета | Действия |
|                            | Добавить предмет     | Заполнить стандартными зн             | начениями           |                       |          |
|                            |                      | Скачать в формате Excel<br>Рисунок 17 |                     |                       |          |

Прежде чем заполнять предметы необходимо определиться с образовательными областями (рисунок 18).

Для упрощения и ускорения заполнения вышеуказанных данных на странице «Предметы школы» есть кнопка Заполнить стандартными значениями. После нажатия на эту кнопку ав-

томатически формируется список образовательных областей и предметов, входящих в ту или иную область (результат показан на рисунке 19).

| Образовательные обла | сти Предметы школ | ы Группы предметов Учите   | еля по предметам | Учебники по предметам |
|----------------------|-------------------|----------------------------|------------------|-----------------------|
|                      |                   |                            |                  |                       |
|                      |                   |                            |                  |                       |
|                      |                   | Название                   | Действия         |                       |
|                      |                   |                            | ]                |                       |
|                      |                   |                            | •                | 1                     |
|                      | Сохранить         | Заполнить стандартными зна | ачениями         |                       |
|                      |                   |                            |                  |                       |

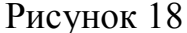

Далее необходимо внимательно ознакомиться с данным списком предметов и сначала удалить ненужные с помощью кнопки действия  $\times$ , затем с помощью кнопки Добавить предмет добавить недостающие предметы и с помощью кнопки редактирования поправить названия уже существующих предметов.

На странице «*Редактирование предмета*» задаются полное и сокращенное название подгрупп предмета. Например, для предмета «Информатика и ИКТ» можно задать «1-ая группа», «2-ая группа» и соответствующие короткие имена как показано на рисунке 20.

| Образовательная<br>область | Предмет                                            | Краткое<br>название  | Подгруппы предмета       | Действия |
|----------------------------|----------------------------------------------------|----------------------|--------------------------|----------|
| Естествознание             | Биология                                           | Биол.                |                          | 🖻 🗶      |
|                            | Окружающий мир                                     | Окр.мир.             |                          | 🖻 🗶      |
|                            | Природоведение                                     | Прир                 |                          | 🖉 🗶      |
|                            | Решение расчетных задач по химии                   | задачи хим.          |                          | 🖻 🗶      |
|                            | Физика                                             | Физ                  |                          | 🖻 🗶      |
|                            | Химия                                              | Хим                  |                          | <b>X</b> |
| Искусство                  | Изобразительное искусство                          | ИЗО                  |                          | <b>X</b> |
|                            | Изобразительное искусство и художественный<br>труд | Иск.худ.труд         |                          | <b>X</b> |
|                            | Музыка                                             | Муз.                 |                          | <b>X</b> |
|                            | Православная культура                              | ПК                   |                          | <b>X</b> |
| Математика                 | Алгебра                                            | Алг                  |                          | <b>X</b> |
|                            | Алгебра и начала анализа                           | Алг.нач.ан.          |                          | <b>X</b> |
|                            | Геометрия                                          | Геом                 |                          | <b>X</b> |
|                            | Информатика и ИКТ                                  | Инф                  | * 1 группа<br>* 2 группа | · 🖻 🗶    |
|                            | Информационные модели и системы                    | ИМиС                 |                          | <b>X</b> |
|                            | Математика                                         | Матем                |                          | <b>X</b> |
|                            | Решение математическихзадач повышенной трудности   | решение<br>мат.задач |                          | <b>X</b> |
|                            | T                                                  | 307-1-               |                          |          |

|                         | (              | 1 |                  | 11 |                        | 1 |                           |   |
|-------------------------|----------------|---|------------------|----|------------------------|---|---------------------------|---|
| Облазовательные области | Прелметы школы | Y | Группы прелметов | Y  | Учителя по прелметам   | Y | Учебники по прелметам     | 1 |
|                         |                |   | труппы предюстов |    | учитсяитно предностани |   | 5 4COMPACT TO TROCADICTOR |   |

Рисунок 19

| Pe                   | едактировані               | ие предмет                 | а     |
|----------------------|----------------------------|----------------------------|-------|
| Предметная обла      | асть: Математика           |                            | ~     |
| Назва                | ние: Информатика и         | 1 ИКТ                      |       |
| Короткое             | имя: Инф                   | ]                          |       |
|                      | Подгруппы і                | предмета                   |       |
| Полн                 | оеимя                      | Короткое                   | е имя |
| 1 группа<br>2 группа |                            | 1<br>2                     |       |
| Прим                 | Сохран<br>меры задания под | ить                        | юв:   |
| [                    | Информатика и ИК           | т * группа А<br>* группа В |       |
| -                    | Технология                 | * мальчики<br>* девочки    |       |
|                      |                            | 1                          |       |

Рисунок 20

Аналогично создаются подгруппы для элективных курсов. Например, для предмета «Технология» можно создать несколько подгрупп предметов:

Редактирование предмета

| Предметная область: Технолог<br>Название: Технолог<br>Короткое имя: Технолог<br>Подгрупп | ия 🔽                                  |
|------------------------------------------------------------------------------------------|---------------------------------------|
| Полное имя                                                                               | Короткое имя                          |
| Художественный труд<br>Технический труд<br>Сельскохозяйственны<br>Сельскохозяйственны    | Худ.труд<br>Техн.труд<br>С/х1<br>С/х2 |
| Cox                                                                                      | ранить                                |

Рисунок 21

После того, как список предметов сформирован можно переходить на страницу «*Учителя по предметам*» и определить учителей на каждый предмет:

| Предмет                     | Краткое<br>название | Учителя                                                                                       | Действия |
|-----------------------------|---------------------|-----------------------------------------------------------------------------------------------|----------|
| Алгебра                     | Алг                 | * Базуева Вера Дмитриевна<br>* Костина Анжелика Владимировна<br>* Травникова Ирина Николаевна |          |
| Алгебра и начала анализа    | Алг.нач.ан.         | * Базуева Вера Дмитриевна                                                                     | 2        |
| Биология                    | Биол.               | * Крекшина Нина Александровна                                                                 | 2        |
| Будь здоров! Всегда Здоров! | Здор.               | * Атанов Игорь Николаевич                                                                     | 2        |
| Всеобщая история            | Общ.ист.            | * Золотарёва Элеонора Александровна                                                           | 2        |
| География                   | Геогр.              | * Каменская Валентина Алексеевна                                                              | 2        |
| Геометрия                   | Геом                | * Базуева Вера Дмитриевна<br>* Костина Анжелика Владимировна<br>* Травникова Ирина Николаевна |          |

#### Рисунок 22

Назначение учителей выполняется с помощью кнопки редактирования на странице, показанной на рисунке 23.

С помощью стрелок  $\vdash$  и  $\stackrel{}{\vdash}$  можно варьировать список учителей по предмету.

Если правый список не отображает фамилии учителей, это означает, что в блоке «Аттестация кадров» в Вашей школе нет ни одной карточки учителя. Следовательно, Вам надо вернуться на первый этап и создать карточки всех учителей.

| Предмет: | Алгебра                                                                                 |                                                                                                    |  |
|----------|-----------------------------------------------------------------------------------------|----------------------------------------------------------------------------------------------------|--|
| У        | чителя по предмету "Алгебра"                                                            | Учителя школы                                                                                                    |  |
| Ē        | Базуева Вера Дмитриевна<br>Костина Анжелика Владимировна<br>Гравникова Ирина Николаевна | <ul> <li>Атанов Игорь Николаевич</li> <li>Бушуев Николай Евгеньевич</li> <li>Глазырина Елена Сергееена</li> <li>Демьянова Ольга Михайловна</li> <li>Доненко Нина Павловна</li> <li>Золотарёва Элеонора Александровна</li> <li>Иткина Динзия Рифгатовна</li> <li>Камугина Нина Григорьевна</li> <li>Каменская Валентина Алексеевна</li> <li>Колесникова Наталья Васильевна</li> <li>Красникова Валентина Алексеевна</li> <li>Кроловецкая Валентина Кузьминична</li> <li>Макарова Татьяна Евгеньевна</li> <li>Полянская Наталья Фёдоровна</li> <li>Понамарёва Ольга Александровна</li> <li>Смолякова Надежда Викторовна</li> <li>Смолякова Надежда Владимировна</li> <li>Флодов Александровна</li> <li>Соколовская Надежда Владимировна</li> </ul> |  |

Рисунок 23

Последняя операция на данном этапе – это распределение учебников по предметам. Это выполняется на странице *«Учебники по предметам»:* 

|                             | Образовательные области Предметы школы Группы предметов Учителя по предметам Учебники по предметам                                                                                                    |          |
|-----------------------------|----------------------------------------------------------------------------------------------------|----------|
| Предмет                     | Учебники                                                                                                    | Действия |
| Алгебра                     | <ol> <li>Александров А.Д., Вернер А.Л., Ръжик В.И., Ходот Т.Г. Геометрия Просвещение (7 класс)</li> <li>Александров А.Д. и др. Геометрия Просвещение (8 класс)</li> <li>Александров А.Д., Вернер А.Л., Ръжик В.И. Геометрия (базовый и профильный уровни) Просвещение (10-<br/>11 класс)</li> </ol> | 2        |
| Алгебра и начала<br>анализа | -                                                                                                    | 2        |
| Биология                    | -                                                                                                    | 2        |

Рисунок 24

Кнопка редактирования 🗹 используется для задания списка учебников, а кнопка очистки 🖉 удаляет список учебников по предмету.

Возможность добавлять свои учебники не реализована вследствие централизованного формирования и утверждения списка учебников.

## Этап пятый

На данном этапе выполняется работа с учебными планами: создание и назначение профилей для параллелей классов школы, создание образовательных компонент, ввод нагрузки в часах в неделю по компонентам для каждой параллели, распределение предметов по профилям и компонентом и, наконец, работа непосредственно с учебным планом каждого образовательного профиля.

На странице «Профили» необходимо назначить профили для всех параллелей классов школы:

| Профили             |     |   |   |   | Параллели |   |   |   |   |   |    |    |    | Пайатрии |
|---------------------|-----|---|---|---|-----------|---|---|---|---|---|----|----|----|----------|
| профили             |     | 1 | 2 | 3 | 4         | 5 | 6 | 7 | 8 | 9 | 10 | 11 | 12 | деистви  |
| Общеобразовательный | ]   |   | 1 | * | 1         | 1 | - | 1 | 1 | 1 |    |    |    | X        |
| Профильный          |     |   |   |   |           |   |   |   |   |   |    | 1  |    | X        |
|                     | 1 I |   |   |   |           |   |   |   |   |   |    |    |    |          |

Рисунок 25

Кнопка *«Заполнить стандартными значениями»* создает профиль «Общеобразовательный» и назначает его всем параллелям.

Для добавления профиля необходимо ввести название профиля в пустое поле в первом столбце, проставить галочки напротив нужных параллелей и нажать кнопку «*Сохранить*». Созданный неправильно или ненужный профиль можно удалить, нажав на крестик в столбце действий. Удаление воз-

можно только в том случае, если предметы ещё не распределены по профилям. Иначе будет выдана следующая ошибка:

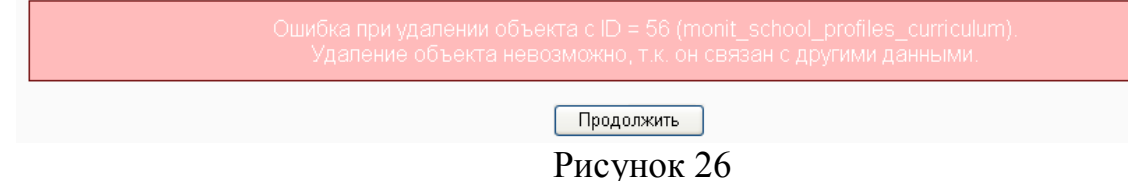

Следующая вкладка «*Компоненты*» позволяет редактировать и создавать образовательные компоненты. При нажатии на кнопку *«Заполнить стандартными значениями»* в таблице автоматически появятся федеральный, региональный и школьный компоненты, показанные на рисунке 27.

Для добавления компонента необходимо ввести его название в пустое поле в первом столбце и нажать кнопку «*Сохранить*». Если компонент ещё не задействован в Учебном плане, то его можно удалить, нажав на крестик в столбце действий.

Для ввода и редактирования нагрузки по компонентам для каждой параллели на странице «*Нагрузка*» (рисунок 28) представлена таблица с редактируемыми полями. После окончания ввода данных от пользователя требуется нажать кнопку «*Сохранить*».

| Название     | Действия |
|--------------|----------|
| Федеральный  | <b>X</b> |
| Региональный | <b>X</b> |
| Школьный     | X        |

Рисунок 27

Профили Компоненты Нагрузка Распределение предметов Учебный план

| Karamanan                     |    |    |    | Кол | ичеств | о часов | по пар | аллеля | м  |    |    |    |
|-------------------------------|----|----|----|-----|--------|---------|--------|--------|----|----|----|----|
| Komitonenibi                  | 1  | 2  | 3  | 4   | 5      | 6       | 7      | 8      | 9  | 10 | 11 | 12 |
| Предельно допустимая нагрузка | 20 | 25 | 25 | 25  | 31     | 32      | 34     | 37     | 35 | 36 | 36 | -  |
| Федеральный                   | 20 | 22 | 22 | 22  | 26     | 27      | 29     | 30     | 29 | 32 | 32 | -  |
| Региональный                  | 0  | 2  | 2  | 2   | 2      | 2       | 2      | 2      | 2  | 2  | 2  | -  |
| Школьный                      | 0  | 1  | 1  | 1   | 3      | 3       | 3      | 3      | 4  | 2  | 2  | -  |
| Всего (часов в неделю)        | 20 | 25 | 25 | 25  | 31     | 32      | 34     | 35     | 35 | 36 | 36 |    |

Сохранить Заполнить примерными значениями

#### Рисунок 28

Здесь следует сделать замечание, что если предельно допустимая нагрузка не совпадает с итоговой суммой часов в неделю, то для данной параллели итоговое значение будет выделено красным цветом:

| Kontonout                     |    |    |    | Кол | ичеств | о часов | по пар | аллеля | м  |    |    |    |
|-------------------------------|----|----|----|-----|--------|---------|--------|--------|----|----|----|----|
| KOMIOHEHIBI                   | 1  | 2  | 3  | 4   | 5      | 6       | 7      | 8      | 9  | 10 | 11 | 12 |
| Предельно допустимая нагрузка | 20 | 25 | 25 | 25  | 31     | 32      | 34     | 37     | 35 | 36 | 36 | 0  |
| Федеральный                   | 20 | 22 | 22 | 22  | 26     | 27      | 29     | 30     | 29 | 32 | 32 | 0  |
| Региональный                  | 1  | 2  | 2  | 2   | 2      | 2       | 2      | 3      | 2  | 2  | 3  | 0  |
| Школьный                      | 0  | 3  | 1  | 1   | 3      | 3       | 3      | 3      | 4  | 2  | 2  | 0  |
| Всего (часов в неделю)        | 21 | 27 | 25 | 25  | 31     | 32      | 34     | 36     | 35 | 36 | 37 | 0  |

#### Рисунок 29

Для распределения предметов по параллелям в соответствие с профилями и компонентами учебного плана во вкладке «*Распределение предме-тов*» представлена таблица, где после выбора профиля и компонента появится список предметов и параллелей. Для каждой параллели необходимо галоч-кой отметить соответствующий предмет:

| Профили Компоненты Нагруз                           | ка F | <sup>р</sup> аспре | делені         | ие пре   | дметов   | зу       | чебныі      | й план                                                                                                    |             |          |             |    |
|-----------------------------------------------------|------|--------------------|----------------|----------|----------|----------|-------------|----------------------------------------------------------------------------------------------------|-------------|----------|-------------|----|
| Профиль учебного плана:<br>Компонент учебного плана | Ο(   | бщеобр<br>едерал   | разова<br>ьный | тельны   | ый       |          | ~           | <ul> <li>Image: A start of the start of the start of</li></ul> |             |          |             |    |
| Параллели                                           |      |                    |                |          |          |          |             |                                                                                                    |             |          |             |    |
| предметы школы                                      | 1    | 2                  | 3              | 4        | 5        | 6        | 7           | 8                                                                                                    | 9           | 10       | 11          | 12 |
| Алгебра                                             |      |                    |                |          |          |          |             | <b>&gt;</b>                                                                                                    | <b>v</b>    | <b>V</b> | <b>&gt;</b> |    |
| Английский язык                                     |      | <b>~</b>           | <b>V</b>       | <b>~</b> | <b>~</b> | <b>v</b> | <b>&gt;</b> | <b>&gt;</b>                                                                                                    | <b>&gt;</b> | <b>~</b> | <b>&gt;</b> |    |
| Биология                                            |      |                    |                |          |          |          | <b>&gt;</b> | <b>V</b>                                                                                                    | <b>&gt;</b> | <b>v</b> | <b>&gt;</b> |    |
| Всеобщая история                                    |      |                    |                |          |          |          |             |                                                                                                    |             |          | <b>v</b>    |    |
| География                                           |      |                    |                |          |          |          | <b>&gt;</b> | <b>~</b>                                                                                                    | ~           | <b>v</b> | <b>~</b>    |    |
| Геометрия                                           |      |                    |                |          |          |          |             | ~                                                                                                    | ~           | <b>V</b> | ~           |    |
| Изобразительное искусство                           |      | <b>V</b>           | <b>V</b>       | <b>V</b> | <b>V</b> | <b>V</b> | <b>&gt;</b> | <b>V</b>                                                                                                    | <b>V</b>    |          |             |    |
| Информатика и ИКТ                                   |      |                    | ~              |          | <b>v</b> |          |             |                                                                                                    | ~           | <b>V</b> | <b>~</b>    |    |

Рисунок 30

В нижней части данной странице (рисунок 31) есть ряд функций, облегчающих процесс распределения предметов.

- ссылка Выбрать все позволяет отметить все флажки;

- ссылка Убрать выделение позволяет убрать все выделенные предметы;

- кнопка «Заполнить примерными значениями» автоматически распределяет предметы по примерному шаблону.

| Физкультура                   |  | > | K | N | N | N | K | K | N | N | K |  |
|-------------------------------|--|---|---|---|---|---|---|---|---|---|---|--|
| Химия                         |  |   |   |   |   |   |   |   | ► | ► | ◄ |  |
| Черчение                      |  |   |   |   |   |   |   |   |   |   |   |  |
| Чтение                        |  | > | K | > | > |   |   |   |   |   |   |  |
| Экология Белгородской области |  |   |   |   |   |   |   |   |   |   |   |  |
|                               |  |   |   |   |   |   |   |   |   |   |   |  |

Сохранить Заполнить примерными значениями

#### Рисунок 31

После нажатия кнопки «*Сохранить*» все выделенные предметы добавляются в Учебный план. Если же предмет выделен ошибочно, то для того, чтобы его удалить из учебного плана необходимо убрать соответствующий предмету флажок и нажать на кнопку «*Сохранить*».

После распределения предметов по профилям и перед началом редактирования Учебного плана, необходимо убрать лишние профили у классов в том случае, если отдельные классы занимаются по отдельным профилям. Для этого надо открыть страницу со списком классов (см. рисунок 2) и отредактировать список профилей класса (рисунок 3)

Для работы с учебным планом по каждому профилю на странице «Учебный план» формируется таблица сложной структуры, в которой необходимо проставить количество часов в неделю по каждому предмету (см. рис 32). Дробное количество часов вводиться через точку, например: 1.5 0.5 2.5.

После заполнения Учебного плана необходимо нажать кнопку «*Coxpa-нить*».

## Этап шестой

На данном этапе необходимо определить предметы класса с учетом их дробления на подгруппы и назначить учителя на каждый предмет и подгруппу. Распределение учеников по подгруппам.

Определение предметов класса выполняется на странице «Предметы класса» (рисунок 33).

|                               | Профиль учебного плана: Обще               | образовательны | й        |      | <b>·</b> ] |       |       |     |    |    |     |    |
|-------------------------------|--------------------------------------------|----------------|----------|------|------------|-------|-------|-----|----|----|-----|----|
|                               |                                            |                |          |      |            | П     | аралл | ели |    |    |     |    |
| Образовательная<br>область    | Предмет                                    | 2              |          | 3    | 4          | 5     | 6     | 7   | 8  | 9  | 10  | 11 |
|                               |                                            | 2              | ЗA       | 3Б   | 4          | 5     | 6     | 7   | 8  | 9  | 10  | 11 |
| Предельно допустимая нагрузка | плановая                                   | 25             |          | 25   | 25         | 31    | 32    | 34  | 37 | 35 | 36  | 36 |
|                               | фактическая                                | 24             | 25       | 25   | 25         | 31    | 32    | 35  | 34 | 35 | 32  | 30 |
| Федеральный                   | плановая                                   | 22             |          | 22   | 22         | 26    | 27    | 29  | 30 | 29 | 32  | 32 |
|                               | фактическая                                | 20             | 22       | 22   | 22         | 26    | 27    | 29  | 28 | 30 | 28  | 28 |
| Естествознание                | Биология                                   |                | 2        |      | -          |       | 1     | 2   | 2  | 2  | 2   | 2  |
|                               | География                                  |                | -        |      |            | -     | 1     | 2   | 2  | 2  | 2   | 2  |
|                               | Окружающий мир                             | 2              | 2        | 2    | 2          |       |       |     |    |    |     |    |
|                               | Природоведение                             |                |          |      |            | 2     |       |     |    |    |     |    |
|                               | Физика                                     |                |          |      |            |       |       | 2   | 2  | 2  | 2   | 2  |
|                               | Химия                                      |                |          |      |            |       |       |     |    | 2  | 2   | 2  |
| Искусство                     | Изобразительное искусство                  | 1              | 1        | 1    | 1          | 1     | 1     | 1   | 2  |    |     |    |
|                               | Музыка                                     | 1              | 1        | 1    | 1          | 1     | 1     | 1   | 2  | 1  |     |    |
| Математика                    | Алгебра                                    |                |          |      |            |       |       | 3   | 2  | 3  | 3   | 2  |
|                               | Геометрия                                  |                |          |      |            |       |       | 2   | 2  | 2  | 2   | 2  |
|                               | Информатика и ИКТ                          |                | 1        | 1    | 1          |       |       |     |    | 1  | 2   | 2  |
|                               | Математика                                 | 4              | 4        | 4    | 4          | 5     | 6     |     | -  |    |     |    |
| Обществознание                | Всеобщая история                           |                |          |      |            |       |       |     |    |    | 0.7 | 2  |
|                               | Рисуно                                     | к 32           |          | +    | +          | -     | +     | +   | +  | +  | -   |    |
| C                             | писок классов Ученики класса Предметы клас | са Подгрупг    | ты класс | а Иг | ипорт кл   | ассов |       |     |    |    |     |    |

| N≌ | Предмет                                               | Учитель | Всего часов | Действия |  |  |  |  |  |
|----|-------------------------------------------------------|---------|-------------|----------|--|--|--|--|--|
|    | Сохранить                                             |         |             |          |  |  |  |  |  |
|    | Скачать в формате Excel Заполнить в соответствии с УП |         |             |          |  |  |  |  |  |
|    | ъ                                                     | 22      |             |          |  |  |  |  |  |

Рисунок 33

Изначально список предметов отсутствует и для его наполнения используется кнопка «Заполнить в соответствии с УП». После её нажатия система создает список предметов с разделением на подгруппы (определенных на 4-м этапе) и указанием часов, определенных в Учебном плане на 5-м этапе. При этом сразу определяется и учитель по предмету, если в Предметах школы он задан в единственном числе (рисунок 34).

Если же несколько учителей ведут занятия по одному и тому же предмету, то необходимо на данной странице выбрать учителя и нажать на кнопку «*Сохранить*».

Если после формирования предметов класса вернуться к списку предметов школы (см. Этап четвертый) и добавить для какого-то предмета подгруппы, то необходимо заново формировать список предметов класса с помощью кнопки «Заполнить в соответствии с УП». Точнее произойдет добавление того предмета с подгруппами, который был разделен на подгруппы.

Например, разделили Иностранный и Технологию на подгруппы. До разделения у класса уже был сформирован список предметов без подгрупп:

| N≌ | Предмет                                  | Учитель | Всего<br>часов | Действия |
|----|------------------------------------------|---------|----------------|----------|
| 1  | Изобразительное искусство                |         | 1              | ×        |
| 2  | Иностранный язык (английский)            |         | 3              | ×        |
| 3  | Литературное чтение                      |         | 4              | ×        |
| 4  | Математика                               |         | 4              | ×        |
| 5  | Музыка                                   |         | 1              | ×        |
| 6  | Окружающий мир                           |         | 2              | ×        |
| 7  | Основы безопасности<br>жизнедеятельности |         | 1              | ×        |
| 8  | Православная культура                    |         | 1              | ×        |
| 9  | Русский язык                             |         | 5              | ×        |
| 10 | Технология                               |         | 1              | ×        |
| 11 | Физкультура                              |         | 2              | ×        |
|    | Всего (часов в неделю)                   |         | 25             |          |

### После нажатия на кнопку «Заполнить в соответствии с УП» появятся четыре новые строки с названием предмета и его подгрупп:

| 1  | Изобразительное искусство                     |   | 1  | × |
|----|-----------------------------------------------|---|----|---|
| 2  | Иностранный язык (английский)                 | - | 3  | X |
| 3  | Иностранный язык (английский)<br>>Подгруппа 1 |   | 3  | × |
| 4  | Иностранный язык (английский)<br>>Подгруппа 2 |   | 3  | × |
| 5  | Литературное чтение                           |   | 4  | × |
| 6  | Математика                                    |   | 4  | × |
| 7  | Музыка                                        | - | 1  | X |
| 8  | Окружающий мир                                | - | 2  | X |
| 9  | Основы безопасности<br>жизнедеятельности      | - | 1  | × |
| 10 | Православная культура                         |   | 1  | × |
| 11 | Русский язык                                  |   | 5  | X |
| 12 | Технология                                    | - | 1  | X |
| 13 | Технология>Девочки                            | - | 1  | X |
| 14 | Технология>Мальчики                           |   | 1  | X |
| 15 | Физкультура                                   |   | 2  | X |
|    | Всего (часов в неделю)                        | - | 25 |   |

Теперь список предметов надо подкорректировать, удалив просто *Иностранный* (п.2 в списке) и *Технологию* (п.12 в списке).

Если до разбиения на подгруппы уже было создано расписание класса, то его надо корректировать для предметов, получивших подгруппы.

Корректировка выполняется следующим образом:

# - сначала надо эти предметы убрать из расписания, поставив прочерк вместо предмета, и нажав кнопку «*Сохранить*»

| 1.               | Русский язык                     | •                  |
|------------------|----------------------------------|--------------------|
| 2.               | Алгебра 🔹                        | •                  |
| 3.               | э/к Ты и твоя профессия 🔹        | •                  |
| 4.               | Обществознание                   | •                  |
| 5.               | Биология                         | •                  |
| 6.               | -                                | •                  |
|                  | -                                |                    |
|                  | Алгебра                          |                    |
|                  | Биология                         |                    |
|                  | Веробнира история                | 1                  |
| - потом снова по | ставить эти предметы в расписани | е и сохранить его: |

| 1. | Русский язык            | Ŧ |
|----|-------------------------|---|
| 2. | Алгебра                 | Ŧ |
| 3. | э/к Ты и твоя профессия | Ŧ |
| 4. | Обществознание          | Ŧ |
| 5. | Биология                | Ŧ |
| 6. | Иностранный язык        | Ŧ |
|    |                         |   |

На странице «*Подгруппы класса*» (рисунок 35) можно выполнить распределение учеников по подгруппам. Вкладка «*Список подгрупп*» показывает список подгрупп класса с указанием предмета и названия подгруппы.

|     | Класс;                                                                                               | 10A 💌                                                                                                    |             |              |
|-----|----------------------------------------------------------------------------------------------------|----------------------------------------------------------------------------------------------------|-------------|--------------|
| N≌  | Предмет                                                                                              | Учитель                                                                                                    | Всего часов | Действи      |
| 1   | Алгебра                                                                                              | Выберите учителя                                                                                                    | 2           | <b>9</b> 9 🗶 |
| 2   | Биология                                                                                             | Нечаенко Александр Михайлович                                                                                                    | 2           | <b>3</b> 9 🗶 |
| 3   | Всеобщая история                                                                                     | Антипов Олег Анатольевич                                                                                                    | 2           | 3q 🗶         |
| 4   | География                                                                                            | Нечаенко Александр Михайлович 🛛                                                                                                    | 2           | <b>9</b> 9   |
| 5   | Геометрия                                                                                            | Выберите учителя                                                                                                    | 2           | 9e 🗶         |
| 6   | Иностранные языки:Английский язык>Вторая                                                             | Выберите учителя                                                                                                    | 2           | <b>1</b> 9 🗶 |
| 7   | Иностранные языки:Английский язык>Первая                                                             | Выберите учителя                                                                                                    | 2           | 99 🗶         |
| 8   | Информатика и ИКТ>вторая                                                                             | Полякова Наталья Владимировна 🛛                                                                                                    | 2           | 99 🗶         |
| 9   | Информатика и ИКТ>первая                                                                             | Полякова Наталья Владимировна 🗸                                                                                                    | 2           | <b>3</b> 9 🗶 |
| 10  | История России                                                                                       | Антипов Олег Анатольевич                                                                                                    | 2           | <b>3</b> 9 🗶 |
| 11  | Литература                                                                                           | Выберите учителя                                                                                                    | 2           | <b>X</b> 96  |
| 12  | Обществознание                                                                                       | Антипов Олег Анатольевич                                                                                                    | 2           | 99 🗶         |
| 13  | Основы безопасности жизнедеятельности                                                                | Козлов Алексей Егорович                                                                                                    | 1           | 39 🗶         |
| 14  | Русский язык                                                                                         | Выберите учителя                                                                                                    | 2           | Iq 🗶         |
| 15  | Технология>девочки                                                                                   | Выберите учителя                                                                                                    | 0           | 3q 🗶         |
| 16  | Технология>мальчики                                                                                  | Выберите учителя                                                                                                    | 0           | 99 🗶         |
| 17  | Физика                                                                                               | Савельева Татьяна Алексеевна 🛛                                                                                                    | 2           | 9e 🗙         |
| 18  | Химия                                                                                                | Семенякин Александр Фёдорович 🛛                                                                                                    | 2           | 3q 🗶         |
|     | Всего (часов в неделю)                                                                               |                                                                                                    | 27          |              |
|     | Скачать в формате Excel<br>Ри<br>Список классов Ученики класса Пр<br>Класс:<br>Список подгрупп Учени | Заполнить в соответствии с УП<br>ICYHOK 34<br>едметы класса Подгруппы класса Импорт и<br>10А У<br>ики по подгруппам Набор в подгруппы | лассов      |              |
| N≌  | Подгруппы класса                                                                                     | Ученики класса                                                                                                    | a           | Действия     |
| 1 И | 1нформатика и ИКТ>1 группа                                                                           |                                                                                                    |             | 2            |
| 2 И | 1нформатика и ИКТ>2 группа                                                                           |                                                                                                    |             | 2            |
|     |                                                                                                    |                                                                                                    |             |              |
| 3 T | ехнология>девочки                                                                                    |                                                                                                    |             | <u> </u>     |

Рисунок 35

Вкладка «*Набор подгруппы*» (рисунок 36) позволяет разделить учени-ков класса по подгруппам.

| лектронная школа | Подгруппы класса     | Ученики подгруппы "Ин                  | іформатика и ИКТ>1 группа"                                                                                                    |
|------------------|----------------------|----------------------------------------|----------------------------------------------------------------------------------------------------|
|                  |                      | Подгруппа:                             | Информатика и ИКТ>1 группа 💙                                                                                                    |
|                  | Учени<br><b>"Инф</b> | ики подгруппы<br>оорматика и ИКТ>1 гру | Ученики класса<br>/ппа''                                                                                                    |
|                  |                      |                                        | <ul> <li>Головина Анна Андрееена</li> <li>Гущин Никита Павлович</li> <li>Етушенко Юлия Романовна</li> <li>Есионова Марина Александровна</li> <li>Калашникова Анна Владимировна</li> <li>Калашникова Анна Владимировна</li> <li>Калашникова Анна Владимирович</li> <li>Кудравцев Александр Евгеньевич</li> <li>Кузнецова Александра Дмитриевна</li> <li>Михайлова Людмила Николаевна</li> <li>Неженцева Людмила Николаевна</li> <li>Олухина Викторовна</li> <li>Посхова Анна Викторовна</li> <li>Полухина Викторовна</li> <li>Посхова Анна Викторовна</li> <li>Посхова Анна Андреевич</li> <li>Сафарова Анжелика Гудратовна</li> <li>Соклов Евгений Вадимович</li> <li>Солцева Ана Александровна</li> <li>Тихина Елена Александровна</li> <li>Тихина Елена Александровна</li> <li>Тихина Елена Александровна</li> </ul> |

Рисунок 36

Для добавления учеников, необходимо выбрать ученика или сразу несколько учеников (если держать клавишу **Ctrl** нажатой, то можно выделять учеников, находящихся в разных местах списка) и нажать на кнопку со стрелкой влево. Ученики попадут в левый список, в котором отображаются фамилии учеников, входящих в подгруппу (рисунок 37).

|                                                                                    |                                                                                                    | 1104                                                                                                    | дгруппа. техноло                                                | пия>девочки                                                                                                    |
|------------------------------------------------------------------------------------|----------------------------------------------------------------------------------------------------|----------------------------------------------------------------------------------------------------|-----------------------------------------------------------------|----------------------------------------------------------------------------------------------------|
| Ученики подгруппы<br>"Технология>девочки"<br>□ □ □ □ □ □ □ □ □ □ □ □ □ □ □ □ □ □ □ | Ученики класса<br>Арутюнян Сергей Владимирович<br>Гончаров Денис Андреевич<br>Друце Артёт Александрович<br>Жарнова Анна Николаевна<br>Закурдаева Анастасия Александровна<br>Кириченко Кирилл Сергеевич<br>Лопин Артём Сергеевич<br>Мисян Максим Валерьевич<br>Осыка Юлия Николаёвна<br>Паламарчук Николай Витальевич<br>Песоцкий Роман Романович<br>Проскурнина Дарья Дмитриевна<br>Сурков Александр Александрович<br>Трубачинов Никита Евгеньевич<br>Удод Оксана Андреевна<br>Фомина Анастасия Олегович<br>Цыбенко Николай Олегович | Ученики подгруппы<br>"Технология>дево<br>Жданова Анна Николаев<br>Закурдаева Анастасия А<br>Линникова Лилия Валер<br>Осыка Юлия Николаевн<br>Проскурнина Юлия Ален<br>Удод Оксана Андреевна<br>Фомина Анастасия Олег | рчки"<br>вна<br>Александровна<br>із<br>ксандровна<br>а<br>говна | Ученики класса<br>Арутюнян Сергей Владимирович<br>Гончаров Денис Андреевич<br>Друце Артёт Александрович<br>Кириченко Кирилл Сергеевич<br>Мгоян Максим Валерьевич<br>Паламарчук Николай Витальевич<br>Пессцкий Роман Романович<br>Проскурнина Дарья Дмитриевна<br>Сурков Александр Александрович<br>Трубечинов Никита Евгеньевич<br>Цыбенко Николай Олегович<br>Чешев Владимир Романович |
|                                                                                    | Чешев Владимир Романович                                                                                                    |                                                                                                    |                                                                 |                                                                                                    |

Рисунок 37

# Этап седьмой

На данном этапе выполняется разработка и ввод тематических планов с указанием тем разделов и уроков, и определением количества часов на каждый урок.

Создание нового тематического плана выполняется на странице «*Предметные планы*» (рисунок 38) с помощью кнопки «Добавить план».

| класс (параллель): ь<br>Предметы класса: Русский язык | •           | •        |
|-------------------------------------------------------|-------------|----------|
| Название плана                                        | Всего часов | Действия |
|                                                       |             |          |

Рисунок 38

Кнопки действия, расположенные в последнем столбце (рисунок 38) выполняют следующие функции:

🗹 – редактирование названия и описания плана (рисунок 39);

Х – удаляет тематический план, но только в том случае, если в нем нет ни одного раздела, ни одной темы урока;

Удаляет тематический план целиком вместе с разделами и темами уроков.

Для одной параллели и одного предмета можно задать несколько тематических планов. Т.е. принцип такой:

Параллель -> Предмет -> Несколько тематических планов

Для одного класса и одного предмета можно задать один тематический план в журнале. Т.е. принцип такой:

Класс -> Предмет -> Журнал -> Тематический план -> Темы уроков

Если предмет у класса один, например, «История», и он указан и в предметах класса и в расписании, то при заполнении журнала класса можно будет выбрать только один из тематических планов по «Истории» и для конкретного класса определить темы уроков для каждого занятия (т.е. сопоставить даты занятий и темы уроков).

Нельзя в одном и том же классе для одного занятия выбрать тему из одного тематического плана, а для другого занятия выбрать тему из другого тематического плана.

Если же предметов два, например «История средних веков» и «История России» и они отдельно стоят и в расписании и в журнале, тогда для каждого надо определить тематический план.

Если же «История средних веков» и «История России» это всего лишь разделы одного большого предмета «Истории» (который и стоит в расписании), то все темы этих разделов надо объединить в один тематический план.

При добавлении нового плана необходимо указать название плана и при необходимости его описание:

|                    | Добавить план                                                                  |
|--------------------|--------------------------------------------------------------------------------|
| Район:             | Муниципальное учреждение "Отдел образования администрации Борисовского района" |
| Школа:             | МОУ "Хотмыжская средняя общеобразовательная школа"                             |
| Класс (параллель): | 2                                                                              |
| Предмет:           | Математика                                                                     |
| Название плана:    |                                                                                |
| Описание:          |                                                                                |
|                    | Сохранить                                                                      |

Рисунок 39

На странице «*Разделы плана*» выводится список разделов плана с темами уроков:

|                                            | Предметные планы Разделы плана Темы уроков Импорт предметного плана                    |                |          |
|--------------------------------------------|----------------------------------------------------------------------------------------|----------------|----------|
|                                            | Класс (параллель): 2<br>Предметы класса: Математика v<br>Учебные планы: Учебный план v |                |          |
| Раздел плана                               | Тема урока                                                                             | Всего<br>часов | Действия |
| 1. Сложение и вычитание в<br>пределах 100. |                                                                                        | 41             | · 🖻 🗶    |
|                                            | 1. Числа 10,20,30,,                                                                    | 1              | 🖻 🗶      |
|                                            | 2. Числа 10,20,30,,                                                                    | 1              | 🖉 🗶      |
| х.                                         | 3. Двузначные числа и их запись.                                                       | 1              | 🖉 🗶      |
|                                            | 4. Двузначные числа и их запись.                                                       | 1              | 🖻 🗶      |

#### Рисунок 40

Добавление нового раздела осуществляется с помощью кнопки «Добавить раздел». В карточке раздела необходимо указать его номер и название: Редактировать раздел

| Район:             | Муниципальное учреждение "Отдел образования администрации Борисовского района" |
|--------------------|--------------------------------------------------------------------------------|
| Школа:             | МОУ "Хотмыжская средняя общеобразовательная школа"                             |
| Класс (параллель): | 2                                                                              |
| Предмет:           | Математика                                                                     |
| Тема урока:        | Учебный план                                                                   |
| Номер раздела:     | 1                                                                              |
| Раздел плана:      | Сложение и вычитание в пределах 100.                                           |
| Описание:          |                                                                                |
|                    | Сохранить                                                                      |

Рисунок 41

Аналогично при создании и редактировании урока необходимо указать номер урока, тему урока и количество часов на урок:

|                    | Редактировать тему урока                                                       |
|--------------------|--------------------------------------------------------------------------------|
| Район:             | Муниципальное учреждение "Отдел образования администрации Борисовского района" |
| Школа:             | МОУ "Хотмыжская средняя общеобразовательная школа"                             |
| Класс (параллель): | 2                                                                              |
| Предмет:           | Математика                                                                     |
| Тема урока:        | Учебный план                                                                   |
| Раздел плана:      | Сложение и вычитание в пределах 100.                                           |
| Номер урока:       | 8                                                                              |
| Тема урока:        | Луч и его обозначение.                                                         |
| Часов на урок:     | 1                                                                              |
| Описание:          |                                                                                |
|                    | Сохранить                                                                      |

Рисунок 42

#### Импорт тематического плана

Вышеописанный способ создания тематического плана в режиме онлайн может потребовать значительных затрат времени на ввод каждого раздела и темы урока.

Существует более быстрый способ загрузки тематического плана в систему с помощью импорта.

Прежде чем начать импорт данных их необходимо подготовить в Microsoft Excel примерно так как показано на рисунке 43.

В первом столбце указывается тип данных, которые будут указаны в следующих столбцах. Существует три типа данных:

1. план;

2. раздел;

3. урок.

Первый тип данных используется только в первой строке таблицы для того, чтобы указать в 3-й ячейке название учебного плана. 2-ая и 4-ая ячейки заполняются прочерком: '-'.

|    | 1      | 2  | 3                                                                | 4  |
|----|--------|----|------------------------------------------------------------------|----|
| 1  | план   | -  | Учебный план по математике                                       |    |
| 2  | раздел | 1  | Натуральные числа и шкалы.                                       | Ϊ- |
| 3  | урок   | 1  | Обозначение натуральных чисел.                                   | 3  |
| 4  | урок   | 2  | Отрезок. Длина отрезка. Треугольник.                             | 2  |
| 5  | урок   | 3  | Решение комбинаторных задач.                                     | 1  |
| 6  | урок   | 4  | Плоскость, прямая, луч.                                          | 2  |
| 7  | урок   | 5  | Шкалы и координаты.                                              | 3  |
| 8  | урок   | 6  | Меньше или больше.                                               | 3  |
| 9  | урок   | 7  | Контрольная работа № 1 «Натуральные числа и шкалы»               | 1  |
| 10 | раздел | 2  | Сложение и вычитание натуральных чисел.                          | -  |
| 11 | урок   | 8  | Сложение натуральных чисел и его свойства.                       | 4  |
| 12 | урок   | 9  | Вычитание. Решение комбинаторных задач.                          | 4  |
| 13 | урок   | 10 | Контрольная работа № 2 «Сложение и вычитание натуральных чисел». | 1  |
| 14 | урок   | 11 | Числовые и буквенные выражения.                                  | 3  |
| 15 | урок   | 12 | Буквенная запись свойств сложения и вычитания.                   | 3  |
| 16 | урок   | 13 | Решение комбинаторных задач.                                     | 1  |
| 17 | урок   | 14 | Уравнение.                                                       | 4  |
| 18 | урок   | 15 | Контрольная работа № З«Сложение и вычитание натуральных чисел».  | 1  |

Рисунок 43

Второй тип данных – раздел – используется для указания номера и названия раздела предметного плана. 4-ая ячейка не заполняется, т.е. ставится прочерк: '-'.

Замечание: в тематическом плане обязательно должен присутствовать хотя бы один раздел (тема). Иначе план не будет импортирован.

Третий тип данных – урок – используется для указания номера урока во 2-м столбце, далее в 3-м столбце указывается название урока и в последнем столбце количество часов, отводимых на урок.

Шрифтовое оформление выполнять не обязательно, т.е. все ячейки листа могут иметь один и тот же шрифт, цвет размер и т.п.

После сохранения созданной таблицы в формате XLS необходимо выполнить конвертацию введенных данных в формат CSV.

Для этого необходимо снова открыть созданный файл XLS, например, plan1.XLS. Выполнить команду «*Сохранить как*» и в списке форматов выбрать формат CSV (рисунок 44).

Далее появятся два окна в которых надо нажать первые кнопки, т.е. «Ок» и «Да» (рисунок 45).

После сохранения должен появиться файл с расширением CSV, например, **plan1.CSV**. Именно этот файл и необходимо использовать для импорта в «Электронной школе» (рисунок 46).

| 83 | 1                                     | 2   |                               | 3             |            |                   | 4        | 5                             | 6                 | 7     | 8         | 9              | 10  |
|----|---------------------------------------|-----|-------------------------------|---------------|------------|-------------------|----------|-------------------------------|-------------------|-------|-----------|----------------|-----|
| 1  | план                                  | 823 | Учебный план по мат           | ематике       |            |                   | -2       |                               |                   |       |           |                |     |
| 2  | раздел                                | 1   | Натуральные числа и шкал      | ы.            |            |                   | -        |                               |                   |       |           |                |     |
| 3  | урок                                  | 1   | Обозначение натуральных чи    | сел.          |            |                   | 3        |                               |                   |       |           |                |     |
| 4  | урок                                  | 2   | Отрезок. Длина отрезка. Треуі | ольник.       |            |                   | 2        |                               |                   |       |           |                |     |
| 5  | урок                                  | 3   | Решение комбинаторных зада    | IY.           |            | 100               | 1        |                               |                   |       |           |                |     |
| 6  | урок                                  | 4   | Плоскость, прямая, луч.       | Color.        |            |                   | 2        |                               |                   |       |           |                |     |
| 7  | урок                                  | 5   | Шкалы и координаты.           |               |            |                   | 3        |                               |                   |       |           |                | -   |
| 8  | урок                                  | 6   | Меньше или больше.            | Сохранение    | локумен    | та                |          |                               |                   |       |           |                | 2   |
| 9  | урок                                  | 7   | Контрольная работа № 1 «На    |               |            |                   |          |                               | -                 | -     |           |                |     |
| 10 | раздел                                | 2   | Сложение и вычитание на       | Папка:        | 🞯 Рабочий  | стол              |          | ~                             | () • 🖸            | Q X 🗀 | 💷 🔻 Серви | с <del>т</del> |     |
| 11 | урок                                  | 8   | Сложение натуральных чисел    |               | 🙆 Мои доку | менты             |          |                               |                   |       |           |                |     |
| 12 | урок                                  | 9   | Вычитание. Решение комбина    |               | 🧕 Мой комп | ьютер             |          |                               |                   |       |           |                |     |
| 13 | урок                                  | 10  | Контрольная работа № 2 «Сл    | Мои последние | Сетевое (  | окружение         |          |                               |                   |       |           |                |     |
| 14 | урок                                  | 11  | Числовые и буквенные вырах    | документы     | окументы   |                   |          |                               |                   |       |           |                |     |
| 15 | урок                                  | 12  | Буквенная запись свойств сл   |               | Неисполь   | зуемые ярлыки     |          |                               |                   |       |           |                |     |
| 16 | урок                                  | 13  | Решение комбинаторных зад     |               | Bplan1.csv |                   |          |                               |                   |       |           |                |     |
| 17 | урок                                  | 14  | Уравнение.                    | Рабочий стол  |            |                   |          |                               |                   |       |           |                |     |
| 18 | урок                                  | 15  | Контрольная работа № З«Сло    |               |            |                   |          |                               |                   |       |           |                |     |
| 19 |                                       |     |                               |               |            |                   |          |                               |                   |       |           |                |     |
| 20 |                                       |     |                               |               |            |                   |          |                               |                   |       |           |                |     |
| 21 |                                       |     |                               | Мои           |            |                   |          |                               |                   |       |           |                |     |
| 22 |                                       |     |                               | документы     |            |                   |          |                               |                   |       |           |                |     |
| 23 |                                       |     |                               |               |            |                   |          |                               |                   |       |           |                |     |
| 24 |                                       |     |                               | Мой           |            |                   |          |                               |                   |       |           |                |     |
| 25 |                                       |     |                               | компьютер     |            |                   |          |                               |                   |       |           |                |     |
| 20 |                                       |     |                               |               |            |                   |          |                               |                   |       |           |                |     |
| 27 |                                       |     |                               |               | Имя файла: | plan1.csv         |          |                               |                   | *     |           | Сохран         | ить |
| 29 | · · · · · · · · · · · · · · · · · · · |     |                               | Мое сетевое   |            |                   |          |                               | 11.11.12.1        | 10000 |           | conpar         |     |
| 30 | -                                     |     |                               | окружение     | тип фаила: | CSV (разделите)   | пи - заг | пятые) (*.c                   | sv)               | *     | l         | Отме           | на  |
| 31 |                                       |     |                               |               |            | Текст Юникод (*   | *.txt)   | o/or /*                       |                   | ^     |           |                |     |
| 32 |                                       |     |                               |               |            | Книга Microsoft B | Excel 97 | .0/95 (**.xis<br>7-2003 и 5.i | )<br>0/95 (*.xls) | _     |           |                |     |
| 33 |                                       |     |                               |               | <          | СБУ (разделите)   | 1и - заг | іятые) (*.c                   | sv)               |       | >         |                |     |
| 34 |                                       |     |                               |               |            | Файл Microsoft E  | xcel 4.0 | ) (*.xls)<br>) (*.ul-)        |                   |       |           |                |     |
| 35 |                                       |     |                               |               |            | Фаил Microsoft E  | xcer 3.l | J (".xls)                     | 1                 |       |           |                |     |

# Рисунок 44

| Micro  | soft Excel                                                                                                    |
|--------|----------------------------------------------------------------------------------------------------|
| 1      | В файле выбранного типа может быть сохранен только текущий лист.<br>• Чтобы сохранить текущий лист, нажмите кнопку "ОК".<br>• Чтобы сохранить все листы, сохраняйте их в разных файлах или выберите тип файла, поддерживающий несколько страниц.<br>ОК Отмена                                                                                                    |
| Micros | oft Excel                                                                                                    |
| į      | "shablon_plan1.csv" может содержать возможности, несовместимые с форматом "CSV (разделители - запятые)". Сохранить книгу в этом<br>формате?<br>• Чтобы сохранить этот формат, удалив все несовместимые возможности, нажмите кнопку "Да".<br>• Чтобы сохранить все возможности, нажмите кнопку "Нет" и сохраните файл в формате последней версии Excel.<br>• Чтобы узнать, какие возможности могут быть потеряны, нажмите кнопку "Справка".<br> |
|        | Рисунок 45                                                                                                    |
|        | Предметные планы Разделы плана Темы уроков Импорт предметного плана                                                                                                    |
|        | Класс (параллель): 1                                                                                                    |
|        | Предметы класса: Математика                                                                                                    |
|        | Мабочий столурал1.csv" Обзор                                                                                                    |

Пример файла импорта в формате CSV (кодировка Windows-1251):

план;-;Учебный план по математике;раздел;1;Натуральные числа и шкалы.;урок;1;Обозначение натуральных чисел.;3 урок;2;Отрезок. Длина отрезка. Треугольник;2 урок;3;Решение комбинаторных задач.;1 урок;4;Плоскость, прямая, луч.;2

Рисунок 46

# Этап восьмой

На данном этапе создается расписание на каждую неделю по каждому классу с указанием кабинетов и времени проведения уроков.

Данный этап состоит из нескольких шагов, которые необходимо пройти последовательно.

### 1 шаг. Ввод информации о кабинетах школы

Задание номеров кабинетов выполняется на странице «*Кабинеты*» (рисунок 47).

Здесь указывается этаж, номер кабинета и его вместимость.

| Гасписание школы Гасписание класса   Бремя уроков   Касинеты |       |
|--------------------------------------------------------------|-------|
|                                                              |       |
| Этаж Название (номер) Вместимость Дей                        | ствия |
|                                                              | X     |
|                                                              | X     |
|                                                              | X     |
|                                                              | X     |
| 1 🕶 104 0                                                    | X     |
| 1 🕶 105 0                                                    | X     |
|                                                              | X     |

Рисунок 47

Кнопка «Заполнить примерными значениями» создает список из 24 кабинетов с 100 по 405, по 6 кабинетов на этаже. В дальнейшем можно этот список откорректировать и добавить новые кабинеты. Названия кабинетов могут быть не числовыми.

### 2 шаг. Определение времени проведения уроков (звонков)

На данном шаге задаются диапазоны времени проведения уроков на каждый день недели.

Задание времени проведения уроков выполняется на вкладке «Время уроков» (рисунок 48).

Кнопка «Заполнить примерными значениями» создает на каждый день список из 8-и уроков. В дальнейшем можно этот список откорректировать путем добавления новых уроков или удаления лишних.

|       | Расписание | школы Расписание класса | Время уроков Кабинеты |         |
|-------|------------|-------------------------|-----------------------|---------|
|       |            | День недели: Понедельн  | ик                    |         |
| Смена | № урока    | Время начала            | Время окончания       | Действи |
| 1 💌   | 1 💌        | 08 🛩 30 🛩               | 09 💙 15 💙             | ×       |
| 1 💌   | 2 💌        | 09 💙 25 💌               | 10 💌 10 🛩             | X       |
| 1 💌   | 3 💌        | 10 💙 25 💙               | 11 💙 10 🛩             | X       |
| 1 💌   | 4 💌        | 11 💙 20 💙               | 12 💙 05 💌             | ×       |
| 1 🕶   | 5 💌        | 12 🕶 15 🕶               | 13 🕶 00 🛩             | ×       |
| 1 💌   | 6 💌        | 13 💙 10 💙               | 13 💌 55 💌             | ×       |
| 1 💌   | 7 💌        | 14 💙 10 🛩               | 14 💙 55 💌             | X       |
| 1 💌   | 8 💌        | 15 💌 05 💌               | 15 💌 50 💌             | X       |
| 1 🗸   | 0 🗸        | 00 🗸 00 🗸               | 00 🗸 00 🗸             |         |

Рисунок 48

#### 3 шаг. Создание расписания для класса

На данном шаге создается расписание для класса на одну неделю.

На странице «*Pacnucaние класса*» сначала необходимо выбрать класс, затем учебную неделю и потом в таблице для каждого урока определить предмет и кабинет.

После ввода расписания необходимо нажать на кнопку «Сохранить».

Кнопка «*Составить расписание в соответствии с УП*», расположенная в нижней части страницы (рисунок 49), позволяет немного упростить процесс ввода расписания путем распределения предметов по дням недели. После нажатия на эту кнопку сначала появляется запрос количества учебных дней и максимального количества уроков в одном дне (рисунок 50).

|                               | Класс: 2А 💌<br>Неделя: 1-я: 30.08.10 - 05.09.10 💌                                                                                                    |                                                       |
|-------------------------------|----------------------------------------------------------------------------------------------------|-------------------------------------------------------|
| День недели                   | № урока. Предмет                                                                                                    | Кабинет                                               |
| Понедельник<br>(30.08.10)     |                                                                                                    |                                                       |
| Вторник <sub>[31.08.10]</sub> |                                                                                                    |                                                       |
| Среда<br>[01.09.10]           | 1. Математика       •         2. Музыка       •         3. Окружающий мир       •         4       •         5       •         6       •         7       •         8       •                         | 100 ×<br>100 ×<br>100 ×<br>- ×<br>- ×<br>- ×<br>- ×   |
| Четверг<br>[02.09.10]         | 1. Литературное чтение       •         2. Русский язык       •         3. Физкультура       •         4. Математика       •         5       •         6       •         7       •         8       • | 100 ¥<br>100 ¥<br>201 ¥<br>100 ¥<br>- ¥<br>- ¥<br>- ¥ |
| Патцина                       | 1. Окружающий мир         •           2. Математика         •           3. Русский язык         •                                                                                                   | 100 ¥<br>100 ¥<br>101 ¥                               |

| Сохранить                                                                             |
|---------------------------------------------------------------------------------------|
| Составить расписание в соответствии с УП                                              |
| Скопировать расписание на следующую неделю Скопировать расписание на текущую четверть |
| Скопировать расписание на предыдущую неделю                                           |

Рисунок 49

| Просмотр расписания У Создани          | е расписания             |
|----------------------------------------|--------------------------|
| Расписание школы Расписание класса     | Время уроков Кабинеты    |
| Класс:                                 | 2A 💌                     |
| Неделя:                                | 2-я: 06.09.10 - 12.09.10 |
| Количество учебных дней в неделю:      | 5                        |
| Максимальное количество уроков в день: | 4                        |
| Далее >>                               |                          |
| Рисунок 50                             |                          |

После нажатия на кнопку «Далее>>» формируется страница с тремя возможными вариантами заполнения расписания:

| Раскладка по дням и<br>предметам                                                                                                    | Раскладка по предметам и<br>дням                                                                                                    | Раскладка по предметам и<br>дням с учетом<br>максимального количества<br>часов                                                                                                    |
|----------------------------------------------------------------------------------------------------|----------------------------------------------------------------------------------------------------|----------------------------------------------------------------------------------------------------|
| День 1<br>1.Изобразительное искусство<br>и художественный труд<br>2.Литературное чтение<br>3.Математика<br>4.Музыка<br>5.Окружающий мир<br>День 2<br>1.Изобразительное искусство<br>и художественный труд<br>2.Литературное чтение<br>3.Математика<br>4.Окружающий мир<br>5.Русский язык<br>День 3<br>1.Литературное чтение<br>2.Математика<br>3.Русский язык<br>4.Физкультура<br>День 4<br>1.Литературное чтение<br>2.Математика<br>3.Русский язык<br>4.Физкультура<br>День 5<br>1.Русский язык | День 1<br>1.Изобразительное искусство<br>и художественный труд<br>2.Литературное чтение<br>3.Математика<br>4.Музыка<br>5.Окружающий мир<br>День 2<br>1.Русский язык<br>2.Физкультура<br>3.Изобразительное искусство<br>и художественный труд<br>4.Литературное чтение<br>5.Математика<br>День 3<br>1.Окружающий мир<br>2.Русский язык<br>3.Физкультура<br>4.Литературное чтение<br>5.Математика<br>День 4<br>1.Русский язык<br>2.Литературное чтение<br>3.Математика<br>4.Русский язык<br>2.Литературное чтение<br>3.Математика<br>4.Русский язык<br>5.Русский язык | День 1<br>1.Изобразительное искусство<br>и художественный труд<br>2.Литературное чтение<br>3.Математика<br>4.Музыка<br>5.Окружающий мир<br>День 2<br>1.Русский язык<br>2.Физкультура<br>3.Изобразительное искусство<br>и художественный труд<br>4.Литературное чтение<br>5.Математика<br>День 3<br>1.Окружающий мир<br>2.Русский язык<br>3.Физкультура<br>4.Литературное чтение<br>5.Математика<br>День 4<br>1.Русский язык<br>2.Литературное чтение<br>3.Математика<br>4.Русский язык<br>2.Литературное чтение<br>3.Математика<br>4.Русский язык<br>5.Русский язык |

Если один из вариантов может быть применен в качестве приблизительного расписания, то необходимо нажать кнопку «Применить» в соответствующем выбранному варианту столбце и расписание будет сформировано на выбранную ранее неделю.

В дальнейшем расписание можно откорректировать и задать кабинеты.

С помощью кнопки «*Скопировать расписание на текущий УП*» можно скопировать расписание на текущий учебный период (семестр, триместр, полугодие).

С помощью кнопки «*Скопировать расписание на следующую неделю*» можно скопировать расписание только на следующую неделю.

Для того, чтобы задать предметы для двух подгрупп необходимо использовать вкладку «*Pacnucaнue на день*»:

|         |              | Расписание школы Распис                  | ание класса Распи                            | сание на день Время ур                                    | оков Кабинеты                |            |     |
|---------|--------------|------------------------------------------|----------------------------------------------|-----------------------------------------------------------|------------------------------|------------|-----|
|         |              | Клас<br>Неде<br>День                     | С: 5А<br>2ля: 1-я: 30.00<br>недели: Среда: 0 | •           8.10 - 05.09.10           •           1.09.10 |                              |            |     |
| № урока | Время уроков | Предмет                                  |                                              | Учи                                                       | тель                         | Кабин      | нет |
| 0       | 08:30-08:55  | Информатика и ИКТ>группа<br>-            | 1 💌                                          | Александ                                                  | р Владимирович               | Математика | ~ ~ |
| 1       | 09:00-09:45  | Русский язык<br>Информатика и ИКТ>группа | 1 ~                                          | Валентина Вл<br>Александ                                  | адимировна<br>р Владимирович | -          | ~ ~ |
| 2       | 09:55-10:40  | Физкультура<br>Литература                | <b>v</b>                                     | Александр С<br>Валентина Вл                               | Сергеевич<br>адимировна      | -          | ~   |
| 3       | 11:00-11:45  | Природоведение                           | ×<br>×                                       | Ирина Никс                                                | олаевна                      | -          | 11  |
| 4       | 12:05-12:50  | Математика<br>-                          | ×<br>×                                       | Нина Иванов                                               | на                           | -          |     |
| 5       | 13:05-13:50  | Литература<br>-                          | <b>v</b>                                     | Валентина Вл                                              | адимировна                   | -          | 1   |
| 6       | 14.00-14.45  | Информатика и ИКТ>группа                 | 1 💌                                          | Александ                                                  | р Владимирович               | -          |     |

На данной вкладке можно задать разные предметы, проводимые на одном и том же уроке, для разных подгрупп класса. Например, на 6-м урок для одной подгруппы будет проводится *Немецкий язык*, а для другой *Информа-тика*.

После того, как будут определены два предмета для разных подгрупп в расписании класса, изменится представление информации на странице *«Рас-писание класса»*.

| Расп                              | исание школы Расписание класса Расписание на день Время уроков Класс: 5А 💌                                                                                                    | Кабинеты         |
|-----------------------------------|----------------------------------------------------------------------------------------------------|------------------|
|                                   | Недепя: 1-я: 30.08.10 - 05.09.10 💌                                                                                                    |                  |
| День недели                       | № урока. Предмет                                                                                                    | Кабинет          |
| Понедельник <sub>[30.08.10]</sub> | Каникулы                                                                                                    |                  |
| Вторник <sub>[31.08.10]</sub>     | Каникулы                                                                                                    |                  |
| Среда<br>[01.09.10]               | 0. Информатика и ИКТ ▼<br>1. Русский язык/Информатика и ИКТ<br>2. Физкультура/Литература<br>3. Природоведение ▼<br>4. Математика ▼<br>5. Литература ▼<br>6. Информатика и ИКТ/Иностранный язык | Математика  -/// |

Два предмета будут выведены для одного урока и оформлены в виде гиперссылки, ведущей на вкладку «*Расписание на день*».

## Этап девятый

На последнем этапе ведется работа непосредственно с электронными журналами классов.

Сразу следует сделать замечание о том, что если пропущены какие-то предыдущие этапы или некоторые шаги по заполнению данных, электронный журнал не откроется или же просто будет выведен список учащихся без возможности внесения оценок и посещаемости.

Для того чтобы проставить оценки в журнале надо на странице «Журнал класса» сначала выбрать класс, предмет и учебный период, а затем щелкнуть на дате проведения урока, оформленной в виде гиперссылки, и в появившихся полях редактирования ввести оценки (рисунок 52).

| Класс:          | 2A 💌                           |
|-----------------|--------------------------------|
| Предмет:        | Математика                     |
| Учитель:        | Колесникова Наталья Васильевна |
| Учебный период: | 1 четверть                     |

| Учащиеся                            | Сен<br>01<br>202 | Сен<br>02<br>22<br>23 | Сен<br>03<br>22<br>23 | Сен<br>04<br>22 | Сен<br>06<br>22 | Сен<br>07<br>22<br>23 | Сен<br>08<br>22<br>33<br>33<br>34<br>34<br>35<br>35<br>35<br>35<br>35<br>35<br>35<br>35<br>35<br>35<br>35<br>35<br>35 | Сен<br>09<br>22<br>23 | Сен<br>13<br>22<br>23 | Сен<br>14<br>22<br>23 | Сен<br>15<br>Ю | Сен<br>16<br>2<br>2 | Средняя<br>оценка | Оценки<br>за<br>период |
|-------------------------------------|------------------|-----------------------|-----------------------|-----------------|-----------------|-----------------------|----------------------------------------------------------------------------------------------------|-----------------------|-----------------------|-----------------------|----------------|---------------------|-------------------|------------------------|
| Алешина Виктория<br>Владимировна    | 5                | 5                     |                       |                 |                 |                       |                                                                                                    |                       |                       |                       |                |                     | 5,00              | 5                      |
| Григорьева Диана<br>Николаевна      | 5                | 5                     |                       |                 |                 |                       |                                                                                                    |                       |                       |                       |                |                     | 5,00              | 5                      |
| Казарян Анна<br>Эдвардовна          | у                | 5                     |                       |                 |                 |                       |                                                                                                    |                       |                       |                       |                |                     | 5,00              | 5                      |
| Колиниченко<br>Маргарита Андреевна  | 4                | o                     |                       |                 |                 |                       |                                                                                                    |                       |                       |                       |                |                     | 4,00              | 4                      |
| Лило Кирилл<br>Романович            | 5                | н                     |                       |                 | 7               |                       |                                                                                                    |                       |                       |                       |                |                     | 5,00              | 5                      |
| Полников Александр<br>Александрович | 5                | 4                     |                       |                 |                 |                       |                                                                                                    |                       |                       |                       |                |                     | 4,50              | 4                      |

Рисунок 52

По окончании ввода оценок надо не забыть щелкнуть на кнопке «*Сохранить*».

Перечень допустимых отметок в журнале следующий:

- минимальный балл: 1;
- максимальный балл: 5;
- пропуск по неуважительной причине: символ 'Н' или 'н';
- пропуск по уважительной причине: символ 'У' или 'у';
- опоздание на урок: символ 'О' или 'о';
- отсутствие на уроке: символ '-'.

Для того чтобы удалить ошибочно поставленную оценку необходимо ввести ноль – 0 и нажать кнопку «*Сохранить*».

Если для класса и предмета не определен ни один учитель на шестом этапе, то будет выдано следующее сообщение:

|                        | Журнал класса Посещаемость Итоговые оценки |
|------------------------|--------------------------------------------|
|                        | Класс: 4А                                  |
|                        | Предмет: Технология>Художественный труд    |
| Для данного предмета н | е определен ни один учитель!               |
|                        | Продолжить                                 |

#### Рисунок 53

Если для класса и предмета не задано расписание на предыдущем этапе, то на странице журнала класса отобразиться только список учеников (рисунок 54).

| Журнал класса Посе                                                                  | щаемость Итоговые оценки                                                                                     |         |           |
|-------------------------------------------------------------------------------------|----------------------------------------------------------------------------------------------------|---------|-----------|
| Класс: 4А<br>Предмет: Иностр<br>Учитель: Глазы<br>Учебный период: 1 четен<br>Оценки | <ul> <li>анный язык&gt;Английский</li> <li>рина Елена Сергеевна</li> <li>рть</li> <li>Темы уроков</li> </ul> |         |           |
| Учащиеся                                                                            |                                                                                                    | Средняя | Оценки за |

| Учащиеся                     | Средняя<br>оценка | Оценки за<br>период |
|------------------------------|-------------------|---------------------|
| Артёмова Ирина Михайловна    | -                 | -                   |
| Домарёв Семён Николаевич     | -                 | -                   |
| Елисеева Ангелина Викторовна | -                 | -                   |
| Кочанов Андрей Анатольевич   | -                 | -                   |

Рисунок 54

На странице «*Темы уроков*» (рисунок 55) можно определить на каком уроке какая тема будет рассматриваться. Для этого сначала нужно выбрать класс, предмет и тематический план. Если на седьмом этапе тематические планы не были созданы, то реализовать сопоставление уроков с темами будет невозможно.

Для определения заданий урока необходимо на странице «*Оценки*» щелкнуть на кнопке и с помощью формы, показанной на рисунке 56, определить задания и его тип задания. Для одного урока можно задать пять различных типов задания, например, «Ответ на уроке», «Домашняя работа», «Контрольная работа» и т.п.

| Предмет:       | Окружающий мир 🛛 😽 |
|----------------|--------------------|
| Учебные планы: | Учебный план       |

| Дата       | Тема урока                     |   | Тип<br>задания | Задание | Действия |
|------------|--------------------------------|---|----------------|---------|----------|
| 31.08.2010 | 1.1. Что такое окружающий мир? | * |                |         | X        |
| 02.09.2010 | 1.1. Что такое окружающий мир? | * |                |         | X        |
| 07.09.2010 | 1.2. Что изучает история?      | * |                |         | ×        |
| 09.09.2010 | 1.2. Что изучает история?      | * |                |         | X        |
| 14.09.2010 | 2.3. Человек – живой организм. | * |                |         | X        |
| 16.09.2010 | 2.3. Человек – живой организм. | * |                |         | X        |

## Сохранить Рисунок 55

| Класс:             | 3                                  |
|--------------------|------------------------------------|
| Предмет:           | Математика                         |
| Дата урока:        | 04.09.2010 г.                      |
| Тематический план: | Учебный план Математика 3 класс    |
| Тема урока:        | Числа от 100 до 1000. Закрепление. |

| Тип задания              | Задание   |
|--------------------------|-----------|
| Домашняя работа 🛛 🖌      |           |
| Ответ на уроке 💌         |           |
| Самостоятельная работа 🔽 |           |
| Выберите тип задания     |           |
| Домашняя работа          |           |
| Зачет                    |           |
| Контрольная работа       |           |
| Самостоятельная работа   | Сохранить |
| Тест                     |           |
| Устный опрос             |           |
| Ответ на уроке           |           |

Рисунок 56

Для того чтобы ввести двойную оценку необходимо на странице «Оценки» щелкнуть на кнопке редактирования оценок и с помощью следующей формы ввести две оценки и отметку о посещаемости:

| Класс:             | 3                               |
|--------------------|---------------------------------|
| Предмет:           | Математика                      |
| Учитель:           | Ряднова Татьяна Викторовна      |
| Дата урока:        | 13.09.2010 г.                   |
| Тематический план: | Учебный план Математика 3 класс |
| Тема урока:        | Километр, миллиметр.            |

| Учащиеся                      | Оценка<br>1 | Оценка<br>2 | Посещаемость |
|-------------------------------|-------------|-------------|--------------|
| Кухтова Екатерина Витальевна  | 4           |             |              |
| Михайлова Виктория Васильевна |             |             |              |
| Некрасов Павел Константинович |             |             |              |
| Некрасов Денис Владимирович   |             |             |              |
| Ряднова Алёна Евгеньевна      | 4           |             |              |
| Сабинин Никита Андреевич      | 5           |             |              |
| Соловьёв Антон Сергеевич      | 4           |             |              |

Рисунок 57

С помощью выше представленной формы можно вводить оценки и по тем предметам, где двойная оценка не ставиться. В этом случае поля столбца «*Оценка 2*» не заполняются. Также данная форма может использоваться в том случае, если необходимо указать и оценку, и отметку о посещаемости.

Для того чтобы удалить ошибочно поставленную оценку необходимо ввести ноль – 0 и нажать кнопку «*Сохранить*». Для удаления отметки о посещаемости необходимо просто очистить поле, в котором эта отметка находится, т.е. просто убрать символ.

#### Итоговые оценки

Для проставления итоговых оценок используется вкладка «Итоговые оценки»:

|                               | Журнал н                       | класса / Посещаем                  | ость Итоговые оценки |            |            |                 |
|-------------------------------|--------------------------------|------------------------------------|----------------------|------------|------------|-----------------|
|                               | Класс:<br>Предмет:<br>Учитель: | 3<br>Русский язык<br>Ряднова Татья | на Викторовна        | e          |            |                 |
| Учащиеся                      |                                |                                    | Учебные п            | ериоды     |            | <b>F</b>        |
|                               |                                | 1 четверть                         | 2 четверть           | 3 четверть | 4 четверть | Тод             |
| Кухтова Екатерина Витальевна  |                                | <b>5</b> (4,64)                    | - (-)                | - (-)      | - (-)      | <b>5</b> (4,64) |
| Михайлова Виктория Васильевна |                                | 4 (3,86)                           | - (-)                | - (-)      | - (-)      | 4 (3,86)        |
| Некрасов Павел Константинович |                                | <b>3</b> (3,13)                    | - (-)                | - (-)      | - (-)      | <b>3</b> (3,13) |
| Некрасов Денис Владимирович   |                                | <b>3</b> (3,45)                    | - (-)                | - (-)      | - (-)      | <b>3</b> (3,45) |
| Ряднова Алёна Евгеньевна      |                                | 5 (4,50)                           | - (-)                | - (-)      | - (-)      | <b>5</b> (4,50) |
| Сабинин Никита Андреевич      |                                | 4 (4,00)                           | - (-)                | - (-)      | - (-)      | 4 (4,00)        |
| Соловьёв Антон Сергеевич      |                                | 4 (3,80)                           | - (-)                | - (-)      | - (-)      | 4 (3,80)        |

Заполнить в соответствии с журналом Скачать в формате Excel

Прежде чем начать заполнение данной таблицы рекомендуется нажать на кнопку «Заполнить в соответствии с журналом». Система просуммирует оценки учеников, стоящие в журнале, найдет среднее значение и сохранить округлённую оценку.

Для перехода в режим редактирования оценок необходимо щелкнуть на названии четверти, оформленной в виде гиперссылки. После этого появится форма для изменения оценок и кнопка «*Сохранить*»:

| Учащиеся                      | 1 четверть | 2 4 |
|-------------------------------|------------|-----|
| Кухтова Екатерина Витальевна  | 5 (4,64)   |     |
| Михайлова Виктория Васильевна | 4 (3,86)   |     |
| Некрасов Павел Константинович | 3 (3,13)   |     |
| Некрасов Денис Владимирович   | 3 (3,45)   |     |
| Ряднова Алёна Евгеньевна      | 5 (4,50)   |     |
| Сабинин Никита Андреевич      | 4 (4,00)   |     |
| Соловьёв Антон Сергеевич      | 4 (3,80)   |     |

Сохранить

В скобках указывается среднее значение, рассчитанное по оценкам в журнале.

# Дневник ученика

Ученик может просматривать свой дневник, войдя в систему со своим логином и паролем. После входа в систему в блоке «Электронная школа» будет отображаться ссылка на дневник:

| Электронная школа |
|-------------------|
| 🗐 Дневник ученика |
| Электронная школа |

На странице «Дневник ученика» можно выбрать неделю и просмотреть расписание на эту неделю, темы уроков, задания и оценки:

|                          |                                                                                                |                | <b>Цневник ученика</b>                      | : Алёна Евгеньевна                                                                |        |  |  |
|--------------------------|------------------------------------------------------------------------------------------------|----------------|---------------------------------------------|-----------------------------------------------------------------------------------|--------|--|--|
| айон:                    | Управл                                                                                         | ение обра      | зования администра                          | ции                                                                               |        |  |  |
| копа:<br>пасс:<br>еделя: | MOУ " основная общеобразовательная школа Белгородской облас<br>3<br>2-я: 06.09.10 - 12.09.10 ♥ |                |                                             |                                                                                   |        |  |  |
| Д                        | ень                                                                                            | Номер<br>урока | Урок                                        | Задание                                                                           | Оценка |  |  |
| Понеде<br>[06.09.10]     | ельник                                                                                         | 1              | Литературное<br>чтение                      | Тема урока: Пословицы. Какие бывают<br>посповицы.                                 | 5      |  |  |
|                          |                                                                                                | 2              | Математика                                  | Тема урока: Числа от 100 до 1000.<br>Самостоятельная работа.                      | 5      |  |  |
|                          |                                                                                                | 3              | Русский язык                                | Тема урока: Повторяем признаки и типы текста.                                     | 2      |  |  |
|                          |                                                                                                | 4              | Изобразительное<br>искусство                | Тема урока: Чужие цветы краснее, а свои милее.<br>Нарисуй с натуры осенние цветы. | -      |  |  |
|                          |                                                                                                | 5              | -<br>-                                      |                                                                                   | -      |  |  |
|                          |                                                                                                | 6              | 2                                           |                                                                                   | 2      |  |  |
|                          |                                                                                                | 7              | -                                           |                                                                                   | -      |  |  |
| Вторни<br>[07.09.10]     | Вторник<br>7.09.10]                                                                            |                | Английский язык                             |                                                                                   | -      |  |  |
|                          |                                                                                                | 2              | Основы<br>безопасности<br>жизнедеятельности |                                                                                   | -      |  |  |
| 20                       |                                                                                                | 3              | Физическая<br>культура                      | Тема урока: Урок соревнование, игра                                               | 5      |  |  |

# Заключение

В данном руководстве рассмотрен поэтапный процесс ввода информации по различным аспектам работы «Электронной школы Пегас» (ЭШ). В основной своей части этапы должны выполняться последовательно, друг за другом. Большая часть этапов заполняется один раз в учебный год. Наиболее востребованной частью ЭШ являются электронные журналы классов.

Для работы в ЭШ созданы следующие роли:

- Директор образовательного учреждения.
- Заместитель директора ОУ.
- Сотрудник образовательного учреждения.
- Классный руководитель.
- Учитель-предметник.
- Родитель.

Всем сотрудникам ОУ, зарегистрированным в подсистеме «Аттестация кадров», назначена одна или несколько из вышеперечисленных ролей в зависимости от занимаемой должности (ей).

Таким образом, для работы в системе «Электронной школы» все сотрудники образовательных учреждений могут использовать те логины и пароли, которые им назначены в подсистеме «Аттестация кадров».

Кратко о возможностях каждой из ролей:

- Директора и их заместители имеют полный доступ ко всем функциям ЭШ и могут просматривать и изменять любую информацию;
- Сотрудник ОУ имеет право просмотра учебных периодов, предметов школы, классов и расписания. Право редактирования чтолибо у него нет.
- Классный руководитель может проставлять оценки в журнале только своего класса и имеет те же возможности, что и сотрудник ОУ.
- Учитель-предметник может формировать тематические планы по своим предметам и проставлять оценки в журнале только по своим предметам и имеет те же возможности, что и сотрудник ОУ.
- Родитель может просматривать дневники своих детей.

В заключении следует отметить, что в данном руководстве не рассмотрена работа с отчетами и работа с дневниками учеников, так как основной акцент сделан на рассмотрение поэтапного ввода информации.